Preparing for the April 2020 Michigan SAT<sup>®</sup> with Essay, PSAT<sup>™</sup> 10, and PSAT<sup>™</sup> 8/9

College Board Accommodations & English Learner Supports

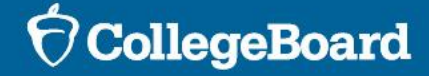

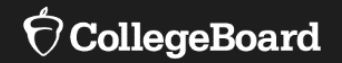

# **General Information**

## 2020 Testing Dates Summary

|                         | Initial Test Day    | Makeup Test<br>Opportunities | Accommodated<br>Testing Window* |
|-------------------------|---------------------|------------------------------|---------------------------------|
| PSAT 8/9 for<br>Grade 8 | April 14            | April 15-21,<br>April 28-29  | April 14-28                     |
| PSAT 8/9 for<br>Grade 9 | April 14, 15, or 16 | April 15-21,<br>April 28-29  | April 14-28                     |
| PSAT 10                 | April 14, 15, or 16 | April 15-21,<br>April 28-29  | April 14-28                     |
| SAT with Essay          | April 14            | April 28                     | April 14-28                     |

\*For students designated on the Nonstandard Administration Report in SSD Online\*

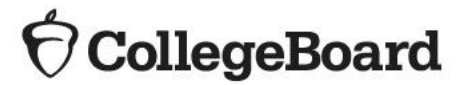

#### Spring Test Information

#### Accommodated Testing Window: April 14-28, 2020

- All students with approved accommodations taking the PSAT 8/9 for Grade 8, PSAT 8/9 for Grade 9, and the PSAT 10, can flexibly be scheduled anytime in the accommodated testing window.
- Students with approved accommodations taking the SAT with Essay, as designated on the Nonstandard Administration Report (NAR) in SSD Online, can flexibly be scheduled anytime in the accommodated testing window.

#### **Afternoon Testing**

- Afternoon testing is allowed for the PSAT 10 and PSAT 8/9. No permission is required.
- Afternoon testing is NOT available for SAT with Essay.

8<sup>th</sup> and 9<sup>th</sup> graders cannot test together in 2020.

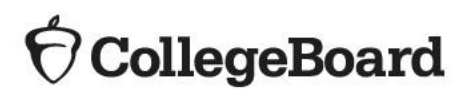

#### Accommodation Request Deadlines

Accommodation and supports deadline is 2/24/20.

- For students who transfer into a school after the accommodations request deadline, submit a request as soon as possible.
- College Board will review requests after 2/24/20 for the following scenarios:
  - Students who are newly enrolled at the school
  - Students who are newly classified at an eligible grade level
  - Students who have a newly identified disability
- The late accommodations deadline for these three scenarios is 3/6/20.

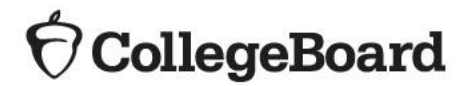

## Administration Timing $\cdot$

#### Testing MUST be done in the morning.

• Plan for approximately 5 hours for the standard timing of SAT with Essay.

#### **SAT with Essay**

• The schedule below does not include passing out and collecting test or Essay booklets or other test day administrative activities.

| SAT                    | SAT with Essay - Standard Room |
|------------------------|--------------------------------|
|                        | (in minutes)                   |
| Reading                | 65                             |
| Break                  | 10                             |
| Writing and Language   | 35                             |
| Math (no calculator)   | 25                             |
| Break                  | 5                              |
| Math (with calculator) | 55                             |
| Break                  | 2                              |
| Essay                  | 50                             |
| Total (hours, minutes) | 4 hours 7 minutes              |

 $\mathbf{\hat{\mathbf{a}}}$ CollegeBoard

## Administration Timing

PSAT 10 and PSAT 8/9 for Grades 8 and 9

- Plan for approximately 3 hours for PSAT 8/9 and 3½ hours for PSAT 10 to account for test day administrative activities, testing, and break times.
- College Board will support morning or afternoon testing for PSAT 8/9 and PSAT 10 only.
  - Morning testing should begin early enough to complete before lunch.
  - No permission is necessary for afternoon testing.
- The schedule below does not include passing out and collecting test booklets or other test day administrative activities.
- 8<sup>th</sup> and 9<sup>th</sup> graders cannot test together in spring 2020.

| PSAT                   | PSAT 10<br>(in minutes) | PSAT 8/9<br>(in minutes) |
|------------------------|-------------------------|--------------------------|
| Reading                | 60                      | 55                       |
| Break                  | 5                       | 5                        |
| Writing and Language   | 35                      | 30                       |
| Math (no calculator)   | 25                      | 20                       |
| Break                  | 5                       | 5                        |
| Math (with calculator) | 45                      | 40                       |
| Total Testing Time     | 2 hours 55 minutes      | 2 hours 35 minutes       |

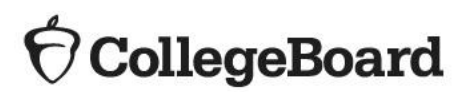

# Comparison of M-STEP and PSAT 8/9

Things that will be the same as M-STEP:

- Students will be pre-ID'd in the Secure Site.
- Test materials will be sent based on the number of students pre-ID'd in the Secure Site by 2/12/20.

Things that will be different than M-STEP:

- College Board assessments are timed and do not allow selfpacing. Students must use the entire time allotted for each test. If approved for extended time, students must use the entire time for which they are approved.
  - EXAMPLE: If a student finishes before the full amount of time, they cannot move on to the next section, even if they are the only student testing. They must use the entire time allotted.
- Students will take a paper/pencil administration, there is no option for digital.
- Unless absent, students are expected to test on the initial test day.
- The standardized nature of the SAT Suite of Assessments requires an advance accommodation request for the universal tools, designated supports, and accommodations required by students that would have traditionally been used on the M-STEP.
  - Schools must request accommodations through the College Board Online system, known as SSD (Services for Students with Disabilities) Online.

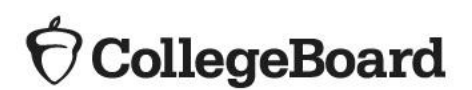

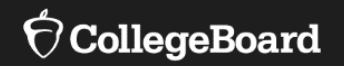

## **Test Staff**

How College Board uses the Educational Entity Master (EEM) Educational Entity Master (EEM) is the repository of entity and contact information for educational systems in Michigan.

- College Board will use the data in EEM to:
  - Identify testing staff
    - Emails will be sent with important test-related information
- Review and update the testing staff in the EEM at a building level as soon as possible.
  - If there is more than one person listed for a role, College Board will use the <u>most recent</u>.
  - If the information listed is correct, no action is needed.
  - If the information is incorrect, EEM should be updated by the district authorized user.
  - Address where testing materials will be sent is associated with the coordinator record in EEM.
- Anytime the identified staff changes during the school year, EEM should be updated to reflect the changes.
  - College Board receives the updates 7-10 days after making the change.

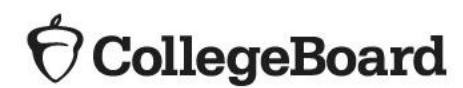

## EEM for Testing Staff

Update, if required, the roles in EEM at the building level as soon as changes occur.

If EEM information is not accurate, you will NOT receive critical testing communications. Identify or update in EEM at the **building** level:

- SAT Test Coordinator
- SAT Backup Test Coordinator
- SAT Services for Students with Disabilities Coordinator
- PSAT Grade 10 Test Coordinator
- PSAT Grade 9 Test Coordinator
- PSAT Grade 9/10 Backup Test Coordinator
- PSAT Grade 8 Test Coordinator
- PSAT Grade 8 Backup Test Coordinator
- PSAT Grade 9/10 Services for Students with Disabilities Coordinator
- PSAT Grade 8 Services for Students with Disabilities Coordinator

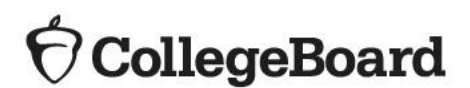

Roles and Responsibilities of Testing Staff

**Test Coordinator** 

The **test coordinator** is responsible for all aspects of the administration at a school, including:

- Preparation activities such as:
  - Planning rooms and identifying staff to serve as proctors, room monitors, and hall monitors for test day
  - Receiving and securing test materials
- Activities on test day as:
  - Distribution of materials
  - Monitoring of all test day activities and staff
  - Packaging and returning test materials
  - Completing necessary forms
- Test coordinator may choose to enlist the aid of others at the school to help with test day planning and set-up.
  - The test coordinator will remain the main contact and receive communications from the College Board.
  - The test coordinator should coordinate with the SSD coordinator to ensure that students with disabilities and English learners are appropriately planned for.

#### Roles and Responsibilities of Testing Staff

**SSD Coordinator** 

The **Services for Students with Disabilities (SSD) Coordinator** is responsible for:

- Being the school's liaison with the College Board's Services for Students with Disabilities office.
- Reviewing required supports and accommodations for students, submitting accommodation requests or changes, and planning for English Learner supports for all students who require them at his/her school
- Printing the roster of students approved for accommodations (Nonstandard Administration Report – NAR).
- Schools may have more than one SSD Coordinator; however, one person will be identified as a primary SSD coordinator in EEM who will receive communications from College Board.
  - If a school has multiple SSD coordinators, the primary SSD coordinator should share any communications with other SSD coordinators.
  - The SSD coordinator and test coordinator should also collaborate with the district English learner (EL) coordinator to help plan for testing students with EL supports.

#### **Cooperative Roles**

#### **Promoting partnership to support students with disabilities**

| Test Coordinator                                                                                                    | SSD Coordinator                                                                                                    |
|----------------------------------------------------------------------------------------------------|----------------------------------------------------------------------------------------------------|
| <ul> <li>Responsible for planning the administration for<br/>ALL students, including those with<br/>accommodations and supports</li> <li>All shipments will be addressed to the test<br/>coordinator</li> <li>Responsible for returning all materials for<br/>scoring</li> </ul> | <ul> <li>Reviewing required supports and accommodations for students, submitting accommodation requests or changes, and planning for English Learner supports for all students who require them at his/her school</li> <li>Prints the list of students who will receive accommodations.</li> </ul> |

#### Cooperative Responsibilities

The test coordinator should enlist the help of the SSD coordinator and EL coordinator to assist with planning the test administration for students with disabilities and English learners.

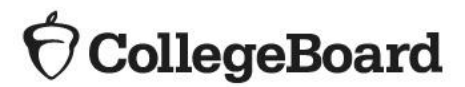

# Staff with Related Students

- Staff <u>with children</u> cannot have access to any test materials for the same assessment(s) the child is taking before test day:
  - If a staff member's child will be taking the SAT, he/she cannot have access to testing materials before test day for the SAT no matter if the child lives with the staff member or not.
  - He/she may access testing materials prior to test day for PSAT 10 or PSAT 8/9.
- Staff with students who reside in the same household cannot have access to any test materials for the same assessment(s) the child is taking before test day.
  - If a staff member's niece will be taking the SAT and the niece does not live in the same house with the staff member, he/she can have access to testing materials before test day for the SAT.
- It is possible for test day staff to serve multiple roles in a small school.
- Additional flexibility may be available to small schools, if needed. Call the Michigan Educator Hotline for guidance.

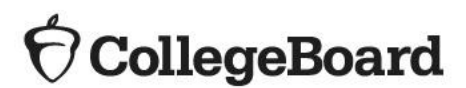

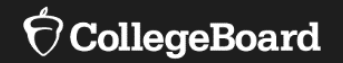

# **New SSD Coordinators**

# Accessing SSD Online

**New SSD Coordinators** 

Being identified in EEM as the SSD coordinator is only used for email communications from College Board. SSD coordinators still need to request access to SSD Online. To access the SSD Online system, the new SSD coordinator will need to request access:

- Have a College Board Professional Account
- Complete the <u>SSD Coordinator Form</u>, found on <u>www.collegeboard.org/ssd</u>
- Receive an access code to link your SSD Online access to your College Board professional account (first time only).
  - May take 1-2 days to receive the access code.
- You may have multiple SSD coordinators, but only 1 can be identified as the primary SSD Coordinator in the EEM.
- In order to gain access, schools will need an attending institution (AI) code.
  - Look it up in the Test Center Participation Page in the OEAA Secure Site
- If you are the SSD Coordinator for more than one school, you will need to submit a separate form for each school you work with, but you should create only one professional login account.
- Test coordinators that also would like to have access to SSD Online can complete the same steps. Consider your district policy regarding student privacy when accessing information for students with disabilities before requesting access.

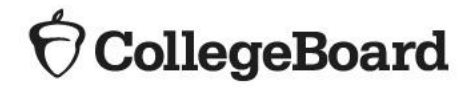

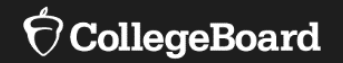

# **Returning SSD Coordinators**

#### Returning SSD Coordinators

Login to your College Board Account at <u>www.collegeboard.org</u>.

- If you've forgotten your password, use the Forgot Username or Password links on the sign-in page.
- Choose SSD Online from your Account Dashboard or login to SSD Online directly at: <u>www.collegeboard.org/ssdonline</u>

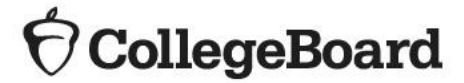

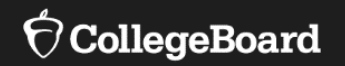

# Prepare

# Review student needs

Identify new requests and changes to approved accommodations

1. For students **without existing approved accommodations in SSD Online**, submit a new request through SSD Online.

- 2. For students with already approved accommodations in SSD Online, verify:
  - the accommodations approved match the student's <u>current</u> identified IEP/504 accommodations.
  - the student name, birth date, and graduation date are correct.

When identifying student needs for a College Board test, it may be necessary to "translate" what is in the IEP or 504 and what is available in SSD Online.

- Example: Student's IEP may say "extended time on assessments"
- Options in SSD Online include: 50% extended time, 100% extended time, and more than 100% extended time
- It is **NOT** necessary to change a student's IEP or 504 to indicate a specific timing.
- Simply request the appropriate option in SSD Online that aligns with the student's plan and creates the most positive testing environment for the student.
- The next few slides will review the common options available to SSD coordinators in SSD Online.

Students with prior approvals in SSD Online that no longer qualify due to a change in their IEP or 504 MUST have those accommodations removed from the system.

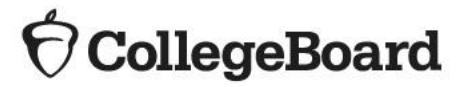

1

Students must use the entire time for which they are approved. No self-pacing is allowed.

Examples when IEP/504 *may* say "Student receives extended time"

| Accommodation                                                                                 | Day(s)         | What to Know                                                                                                |
|-----------------------------------------------------------------------------------------------|----------------|----------------------------------------------------------------------------------------------------|
| 50% extended time                                                                             | 1 or 2<br>Days | <ul> <li>Students will test in 1 day for PSAT and 2 days for SAT with Essay.</li> </ul>                     |
|                                                                                               |                | <ul> <li>Student will receive extended time for ALL sections.</li> </ul>                                    |
| for reading                                                                                   |                | <ul> <li>Student will automatically be approved for extra breaks.</li> </ul>                                |
| 50% extended time                                                                             | 1 Day          | Student will receive extended time only for the math sections.                                              |
| for math                                                                                      |                | Student will automatically be approved with extra breaks.                                                   |
| 100% extended time for reading                                                                | 2 Days         | <ul> <li>Students will receive extended time for ALL sections.</li> </ul>                                   |
|                                                                                               |                | <ul> <li>Student will automatically be approved with extra breaks.</li> </ul>                               |
|                                                                                               |                | <ul> <li>Students will test over 2 days for PSAT and SAT with Essay.</li> </ul>                             |
| 100% extended time                                                                            | 1 Day          | <ul> <li>Student will receive extended time only for the math test.</li> </ul>                              |
| for math                                                                                      |                | <ul> <li>Student will automatically be approved with extra breaks.</li> </ul>                               |
| 50% extended time                                                                             | 1 Dov          | <ul> <li>Student will receive extended time only for the Essay portion of the SAT.</li> </ul>               |
| for writing                                                                                   | TDay           |                                                                                                    |
| 100% extended time                                                                            | 1 Dov          | <ul> <li>Student will receive extended time only for the Essay portion of the SAT.</li> </ul>               |
| for writing                                                                                   | TDay           |                                                                                                    |
| The College Board                                                                             | does not       | allow self-pacing for the SAT Suite of Assessments, even in a 1:1 setting. We require the use of the entire |
| time that a student is approved for (either the standard amount of time or extended time) to: |                |                                                                                                    |

- provide a consistent, standardized testing experience for all students
- prevent students from feeling rushed to finish or move ahead by other students or the proctor

Students must use the entire time for which they are approved. No self-pacing is allowed.

#### Examples when IEP/504 *may* say "Student receives breaks during testing"

| Accommodation    | Day(s) | What to Know                                                                                                    |
|------------------|--------|----------------------------------------------------------------------------------------------------|
| Extra Breaks     | 1 Day  | <ul> <li>Given a break halfway through longer sections and a break after every section.</li> </ul>                                                                                                    |
| Extended Breaks  | 1 Day  | <ul> <li>Given breaks at the standard time but breaks are typically twice as long.</li> <li>Some students who request extended breaks may need additional accommodations such as permission to eat, take medication, or permission to test blood sugar. These must be requested specifically.</li> </ul>                                                                                                    |
| Breaks as Needed | 1 Day  | <ul> <li>Typically given to students with physical or medical conditions.</li> <li>Breaks are granted as requested by the student during the exam. Timing of the test is paused during the break.</li> <li>Some students who request breaks as needed may need additional accommodations, such as permission to eat, take medication, or permission to test blood sugar. These must be requested specifically.</li> </ul> |

Please note that extended time and extended breaks are different accommodations. Break accommodations extend the TOTAL time of the testing experience but do not provide additional time with the test questions.

Students must use the entire time for which they are approved. No self-pacing is allowed.

Examples when IEP/504 may say "Student has assessments read aloud"

| Accommodation | Day(s)         | What to Know                                                                              |
|---------------|----------------|-------------------------------------------------------------------------------------------|
|               | 2 Days         | <ul> <li>Audio version of the test, downloaded from SSD Online.</li> </ul>                |
|               |                | • Student automatically receives 100% extended time (plus additional time on the writing  |
|               |                | and language test) and extra breaks on all sections.                                      |
|               |                | <ul> <li>Student will complete the test in 2 days for PSAT and SAT with Essay.</li> </ul> |
|               | 1 or 2<br>Days | Student will be read the test aloud by an adult.                                          |
|               |                | • Student must be in a one-to-one setting with an adult. Readers must meet testing staff  |
| Reader        |                | requirements (i.e. paraprofessional, teacher, principal, etc.)                            |
|               |                | • Student automatically receives 50% extended time and extra breaks on all sections.      |
|               |                | • Student will complete the test in 1 day for PSAT and 2 days for SAT with Essay.         |

Students must use the entire time for which they are approved. No self-pacing is allowed.

#### Examples when IEP/504 may say "Student gives oral answers to assessments"

| Accommodation | Day(s)         | What to Know                                                                                                    |
|---------------|----------------|----------------------------------------------------------------------------------------------------|
| Writer/Scribe | 1 or 2<br>Days | <ul> <li>Student will have an adult transcribe answers onto the answer sheet.</li> <li>Student automatically receives 50% extended time and extra breaks on all sections.</li> <li>They cannot move to the next section or end the assessment when they are finished, even if they are the only student testing.</li> <li>Student will complete the test in 1 day for DSAT and 2 days for SAT with Easey.</li> </ul> |
|               |                | • Student will complete the test in 1 day for FSAT and 2 days for SAT with Essay.                                                                                                    |

#### Examples when IEP/504 may say "Student has alternative setting during assessments"

| Accommodation            | Day(s) | What to Know                                                                                             |
|--------------------------|--------|----------------------------------------------------------------------------------------------------|
|                          |        | <ul> <li>Will depend on the number of students in the group and the size of the room.</li> </ul>         |
| Small Group              | 1 Davi | <ul> <li>There is no minimum number of students that must be tested in a room.</li> </ul>                |
| Testing                  | T Day  | <ul> <li>Small group testing doesn't need to be requested in SSD Online unless the student is</li> </ul> |
|                          |        | planning to take the weekend SAT at a national test center.                                              |
| Home/Hospital<br>Testing | 1 Day  | Requested through SSD Online.                                                                            |
|                          |        | Student with a disability that prevents them from attending school will be administered the              |
|                          |        | test at a location other than school (e.g., home or hospital).                                           |

Have Ready During the Submission Process

Think about the accommodation that will create the most positive testing environment for the student. Once the appropriate accommodations have been chosen, it is helpful to have the following information readily available when requesting accommodations:

- IEP or 504 Plan
  - Confirmation of parental consent
- Demographic information
  - Name
    - It is helpful to use same name that student will be pre-ID'd with
  - Student or Parent Email
  - DOB
  - Estimated graduation date (Month and year)
  - Gender
  - Home mailing address
  - Home phone number

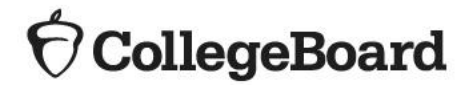

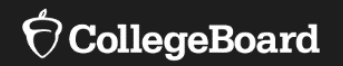

## **The Process**

#### **Prepare Your School**

Accommodations

- College Board is committed to making sure that students with disabilities can take the exams with the accommodations they need.
- The accommodations that students request should be included in the student's current IEP and/or 504 Plan. Accommodations for PSAT 8/9, PSAT 10, and SAT with Essay should be consistent with accommodations that students use during instruction and on other statewide and local assessments.
- All accommodations for the Michigan-provided assessments in spring (PSAT 8/9 for Grade 8 and Grade 9, PSAT 10, and SAT with Essay) <u>must</u> have prior approval and be requested through the College Board Services for Students with Disabilities (SSD) Online system.
  - If your school provides a fall administration of the PSAT 8/9 for 8<sup>th</sup> or 9<sup>th</sup> grade students (not provided for by the state), approval in SSD online is not required, but suggested if your students require accommodations.
- Accommodations will be entered by the SSD coordinator through the Services for Students with Disabilities (SSD) Online system. This ensures:
  - Coordinators have accurate rosters to support students needing accommodations or supports on test day.
  - Students receive correct testing materials.

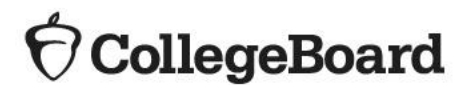

#### Accommodations Approval

- The vast majority of students who are approved for and are using testing accommodations at their school through a current IEP or 504 plan will have those same accommodations automatically approved for taking the SAT with Essay, PSAT 10, and PSAT 8/9.
- Most requests will be processed through school verification (the SSD Coordinator verifies that the student meets College Board eligibility criteria and the student has documentation on file (e.g. IEP or 504)) allowing the SSD Coordinator to provide the answers to the following when submitting most requests for students:

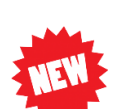

- Is the requested accommodation(s) in the student's plan?
- Is the student consistently using this accommodation for school tests?
- Requests that are school verified by answering "yes" to the preceding 2 questions will be approved within a few days and will not require documentation.
- There are some requests that will require that documentation be submitted and could take up to 7 weeks for review. A few examples include:
  - Extended time more than 100%
  - Large print test book sizes greater than 20-point font
  - Anything designated as "Other" in SSD Online

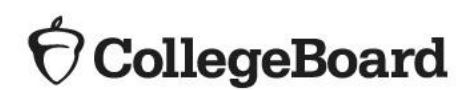

#### When must documentation be provided?

Documentation must be provided for College Board review if:

- The requested accommodation is not included in the student's plan or is not being used for school tests.
  - Answer is "no" to: Is the requested accommodation(s) in the student's plan?
  - Answer is "no" to: Is the student consistently using this accommodation for school tests?
- The student is requesting certain accommodations, such as more than 100% extended time, large print greater than 20 point.
- The student does not have a diagnosed disability, disability is listed as "other", or accommodation is listed as "other".
- The student does not have a formal plan that meets College Board criteria.

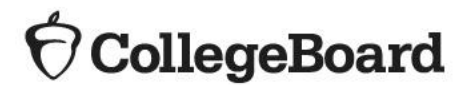

#### Process Flows in SSD Online

There are 2 processes in which accommodation requests can flow within the Services for Students with Disabilities (SSD) Online system: State-allowed or College Board approved.

Main differences between the two processes:

- Once approved, students remain approved for accommodations through the College Board approved process whereas the state-allowed process is only good for the Michigan-provided administration.
- State-allowed accommodations are automatically approved and require no documentation

Both processes are acceptable; however, applying for state-allowed accommodations is recommended by the Michigan Department of Education for 8th grade because it aligns with the student's current IEP/504.

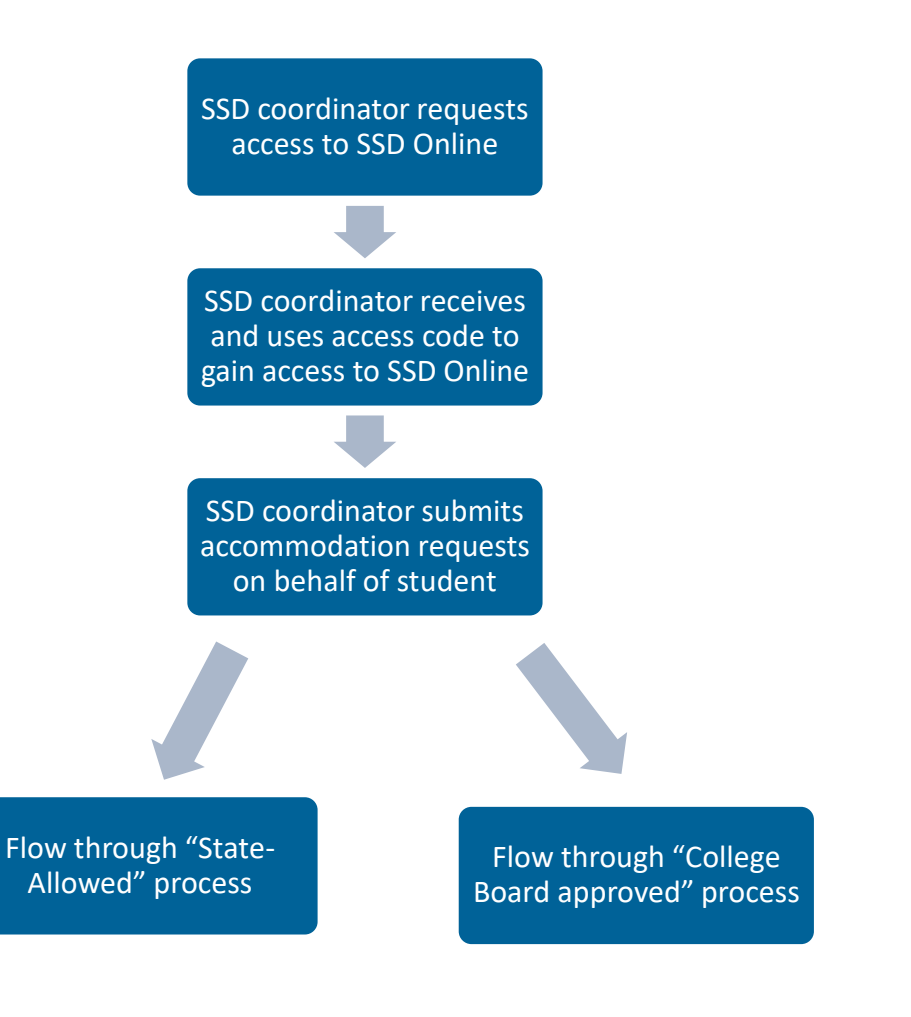

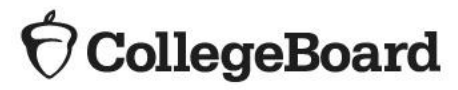

#### Process Flows in SSD Online

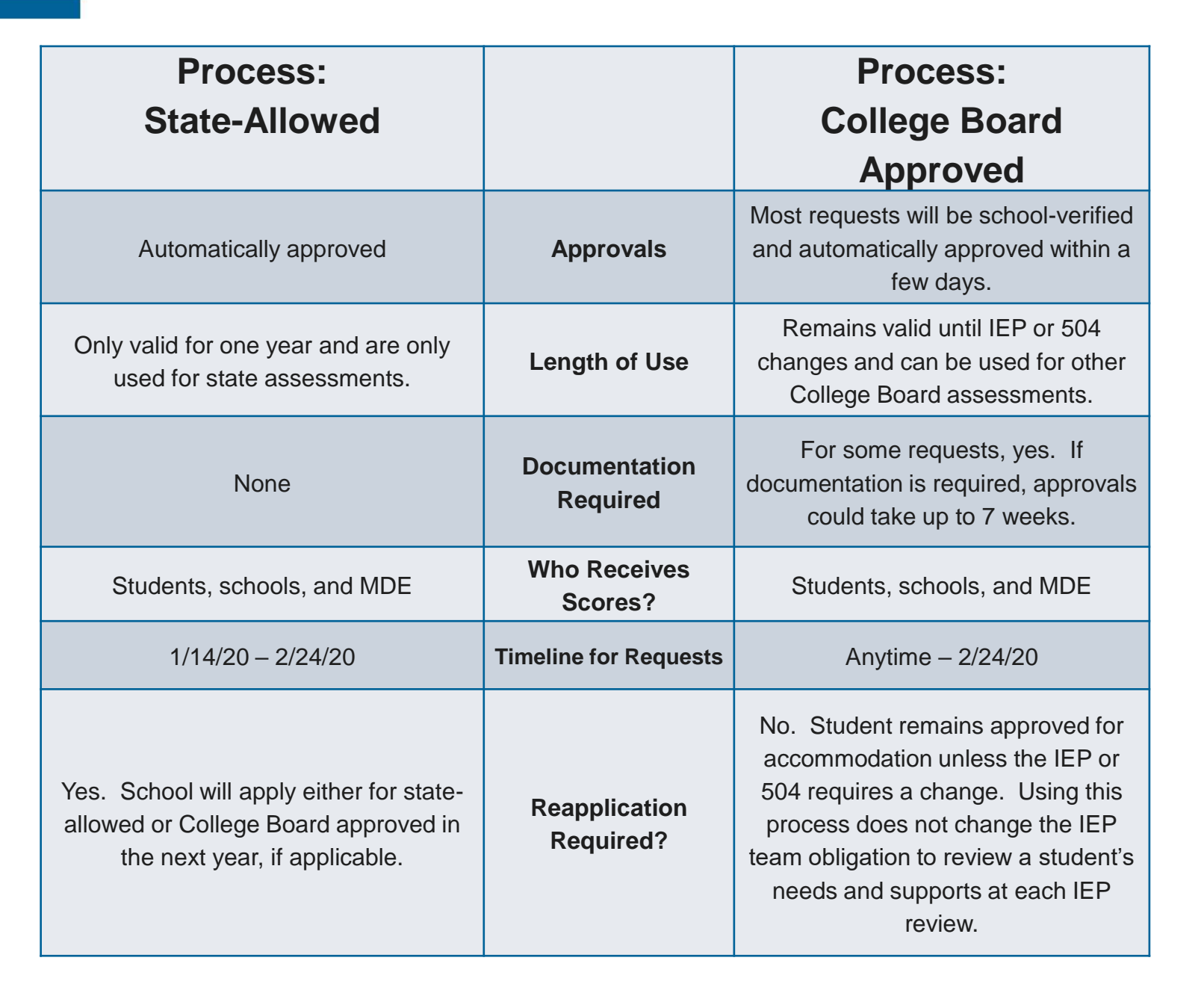

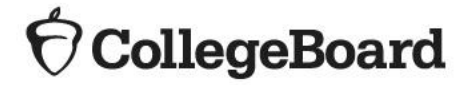

State-Allowed Accommodations in 8<sup>th</sup> Grade vs. 11<sup>th</sup> Grade

- SAAs provide scores to students, educators, and the Michigan Department of Education; however, students who test with an SAA will NOT receive a <u>college or scholarship reportable score</u>.
- The use of state-allowed accommodations is recommended for 8th graders because:
  - PSAT 8/9 scores are not sent to colleges, universities or scholarship programs
  - SAAs align with the student's current IEP/504.
- Consideration of SAAs is especially important for students taking the SAT, where the students want scores to be reported to colleges and universities.
  - However, at the 8<sup>th</sup> grade level, scores are not reported to higher education institutions or scholarship programs.
  - Using an SAA in 8th grade does not preclude a student from using College Board approved accommodations in future years, when scores are desired to be sent to colleges.

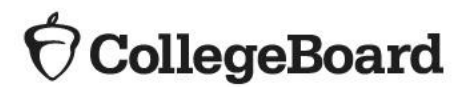

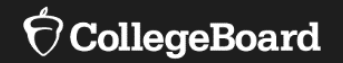

# **Requesting Accommodations**

### Submit a New Request

• Obtain parental consent.

- Before submitting a request for accommodations for College Board tests, schools must have parent/guardian consent to share information for students under age 18.
- Verification of consent will be requested during the online process.
- If you do not have parent/guardian approval through the student's IEP or 504, then a consent form is available for your use in SSD Online. Email or phone consent is acceptable as long as this is allowable by district policy and is documented.
- Log in to SSD Online: <u>www.collegeboard.org/ssdonline</u>
- Enter basic student information.
- Answer questions about the student's disability.
- Answer questions about the student's plan and documentation.
  - Most accommodation requests are automatically approved based on information provided during the online process.
  - In the cases where additional documentation is required, the SSD coordinator will be provided a list of <u>recommended</u> documentation to submit. While the recommended documentation is most helpful in determining a student's need for accommodations, it is not required. The College Board will review all documentation that is submitted.
  - Send the documentation you have that demonstrates the need for the requested accommodation.

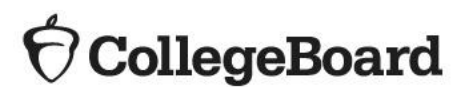

## Submit a New Request

- Log in to <u>www.collegeboard.org/ssdonline</u>
- Click "Submit Accommodation Request"
   in upper right corner.

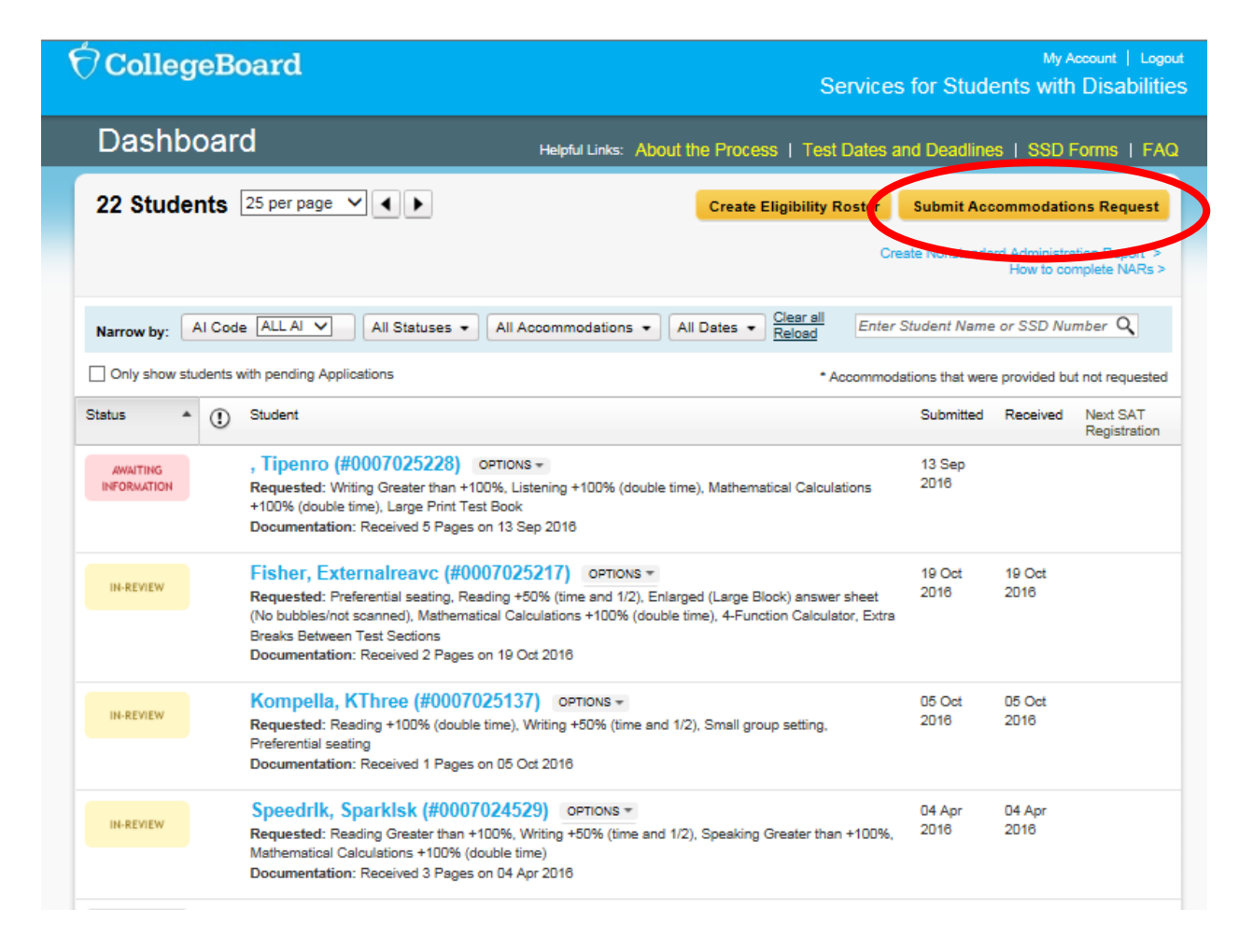

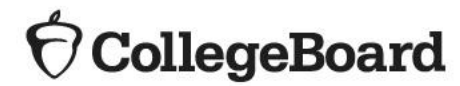
- Confirm if student has been submitted previously.
- This screen is helpful if transferring 9<sup>th</sup> grader with College Board approved accommodations as an 8<sup>th</sup> grader from middle school/junior high to high school.

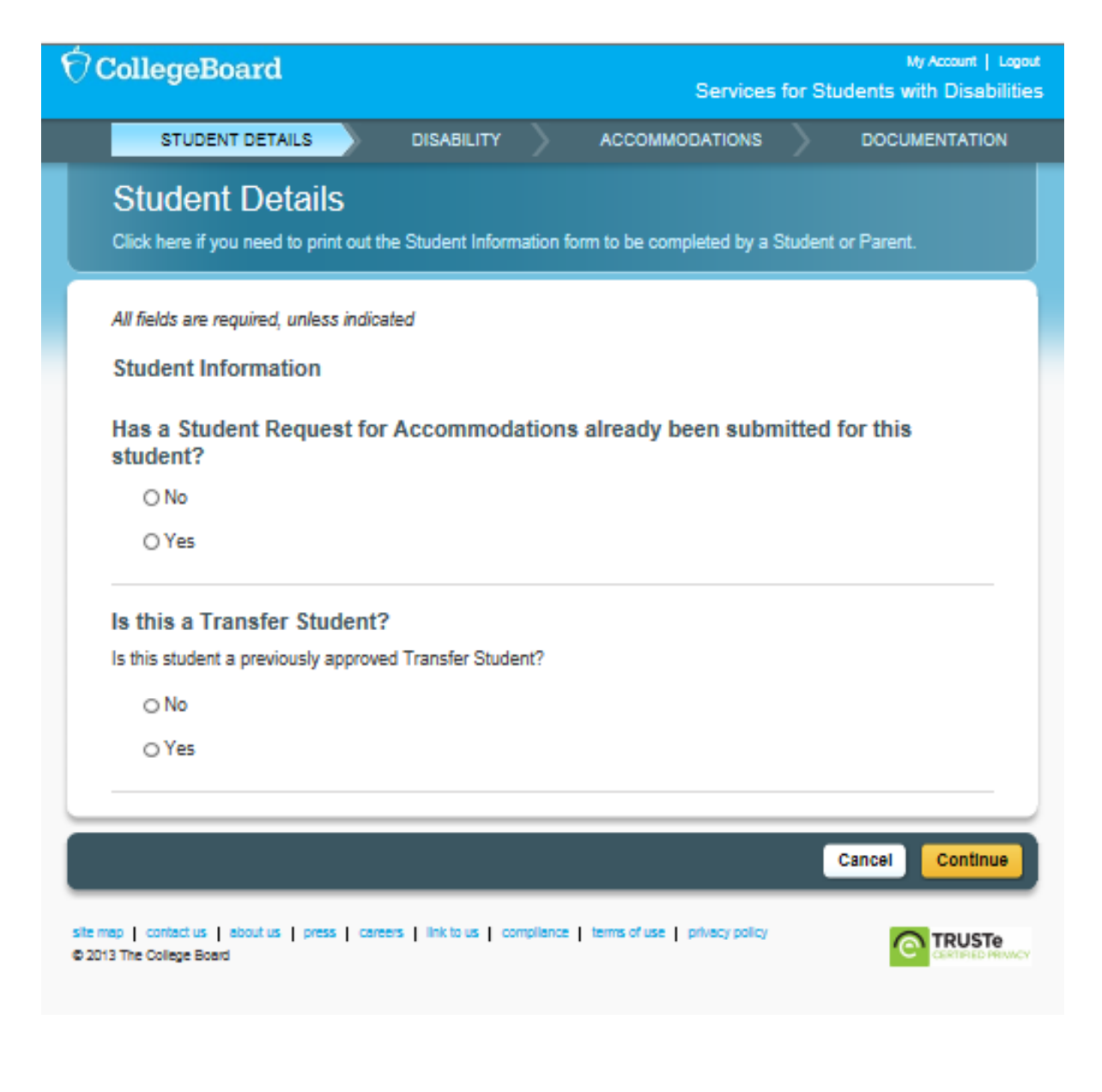

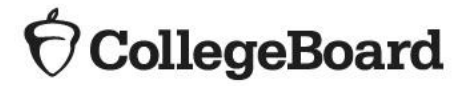

- Confirm parental consent.
- Enter basic student information.

| CollegeBoard                                                                                               | My Account   Logout<br>Services for Students with Disabilities                                                                 | * Si            |
|----------------------------------------------------------------------------------------------------|----------------------------------------------------------------------------------------------------|-----------------|
| Before You Begin                                                                                           |                                                                                                    | Mailing Address |
| 1. Parent/Guardian Consent.                                                                                |                                                                                                    |                 |
| Before submitting a request for accommodations fi                                                          | or College Board tests, schools should have parent/guardian                                                                    | Street          |
| consent to share student information for students on<br>parent/puardian approval through the student's IEF | under 18 and to request accommodations. If you do not have<br>2. 504 or other school documentation, then a consent form        | Street.         |
| must be signed and kept on file. The school should                                                         | d maintain the completed, signed form with the student's                                                                       | Ci              |
| nay grant consent to share student information wi                                                          | the College Board.                                                                                                    | Stat            |
| Click here for a printable parent/student agreemen                                                         | t form.                                                                                                    | Home Pho        |
| 2. Documentation of the student's dis                                                                      | ability and need for accommodations.                                                                                           | Next Intended 0 |
| In order to receive accommodations on College Bo<br>and need for accommodations. You will be asked         | ard tests, a student should have documentation of a disability<br>about the student's documentation during the online process. |                 |

| CollegeBoard                              |             |                                |             |            | Servi            | ces for St  | My Account   Logo<br>udents with Disabilitie |
|-------------------------------------------|-------------|--------------------------------|-------------|------------|------------------|-------------|----------------------------------------------|
| STUDENT DETAIL                            | s           | DISABILITY                     | >           | ACCOM      |                  | is )        | DOCUMENTATION                                |
| Student Info<br>Click here if you need to | rmatio      | O <b>N</b><br>the Student Info | rmation fo  | rm to be o | ompleted b       | y a Student | or Parent.                                   |
| All fields are required, u                | nless indic | ated                           |             |            |                  |             |                                              |
| Basic Information                         |             |                                |             |            |                  |             |                                              |
| First N                                   | lame:       |                                |             |            |                  |             |                                              |
| * Middle I                                | nitial:     | * optional                     |             |            |                  |             |                                              |
| Last N                                    | lame:       |                                |             |            |                  |             |                                              |
| • 6                                       | Email:      |                                |             |            | *                | optional    |                                              |
| Date of                                   | Birth: M    | onth 🛩 / Day 🗸                 | / Year N    | -          |                  |             |                                              |
| Expected High S<br>Graduation [           | chool M     | onth 🗸 / Year                  | ~           |            |                  |             |                                              |
| Ge                                        | nder: O     | Male O Fema                    | le          |            |                  |             |                                              |
| * Soc                                     | Sec#        |                                | * op        | tional     |                  |             |                                              |
| Current S                                 | chool nu    | ull(471020)                    |             | ~          |                  |             |                                              |
| Mailing Address                           |             |                                |             |            |                  |             |                                              |
|                                           | ⊚ USA, i    | including its terri            | itories & P | uerto Rico |                  |             |                                              |
|                                           | () Outsid   | le of USA                      |             |            |                  |             |                                              |
| Street1:                                  |             |                                | ]           |            |                  |             |                                              |
| Street2:                                  |             |                                | ]           |            |                  |             |                                              |
| City:                                     |             |                                | -           |            | 1                |             |                                              |
| State:                                    | - NONE      |                                | ~           | Zij        | ,<br>p / Post Co | de:         |                                              |
| Home Phone                                |             |                                | (example    | 2221115    | 555)             |             |                                              |
| Next Intended Col                         | lege Ro     | ard Test                       |             |            |                  |             |                                              |
| HOAT INTERIOEU COI                        | Tort D      | asca Calant                    |             |            |                  | ~           |                                              |
|                                           | Date: M     | onth 🗸 / Year                  | ~           |            |                  | •           |                                              |
|                                           |             |                                |             |            |                  |             |                                              |
|                                           |             |                                |             |            | Capcal           | Rayo R F    | vit Rava & Continue                          |

• Answer questions about the student's disability.

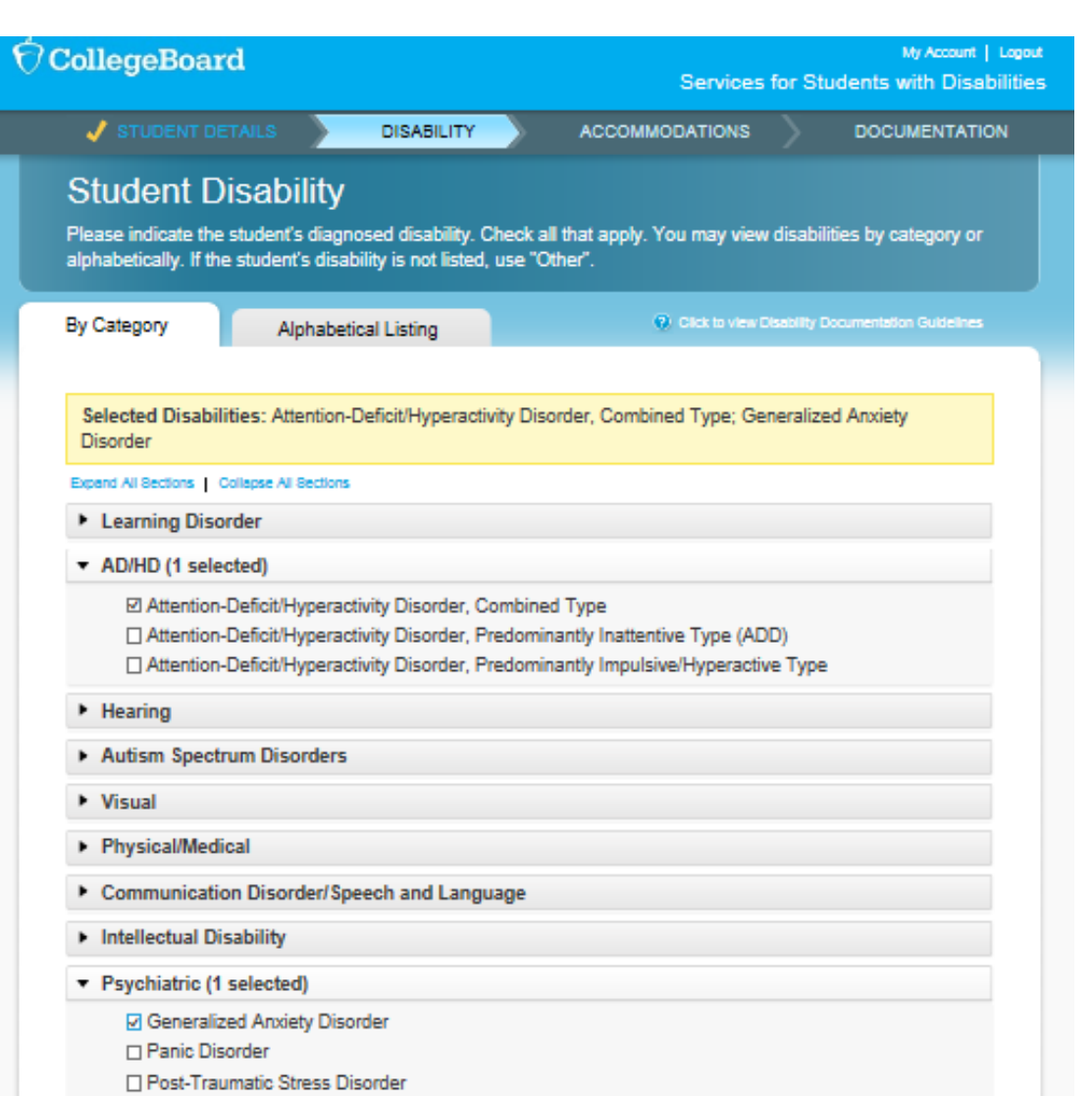

- Depression/Depressive Disorder
- Bipolar Disorder

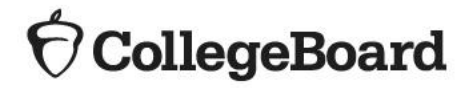

• Confirm disability and timeframe.

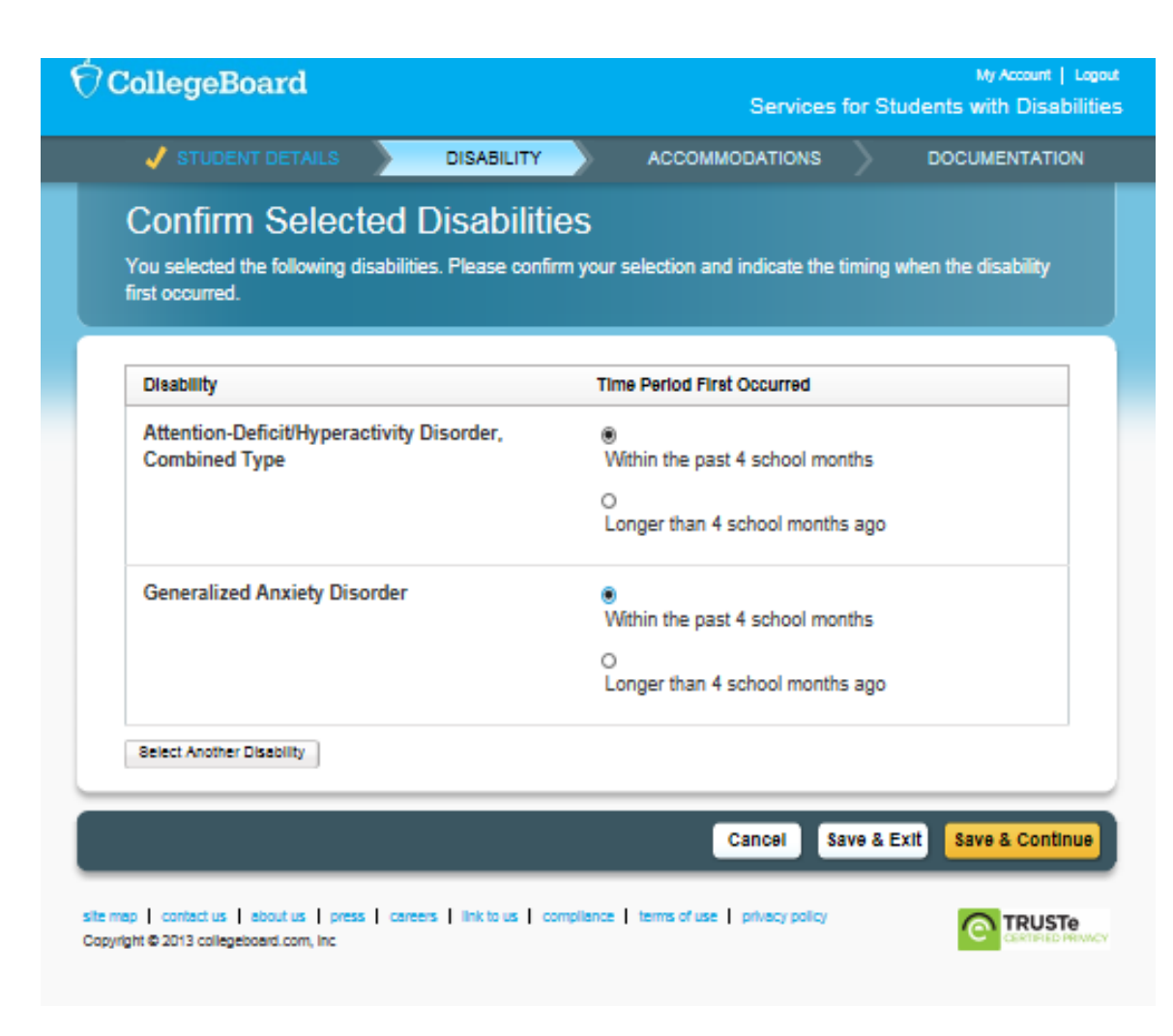

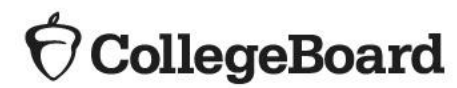

• Answer questions about requested accommodations.

CollegeBoard

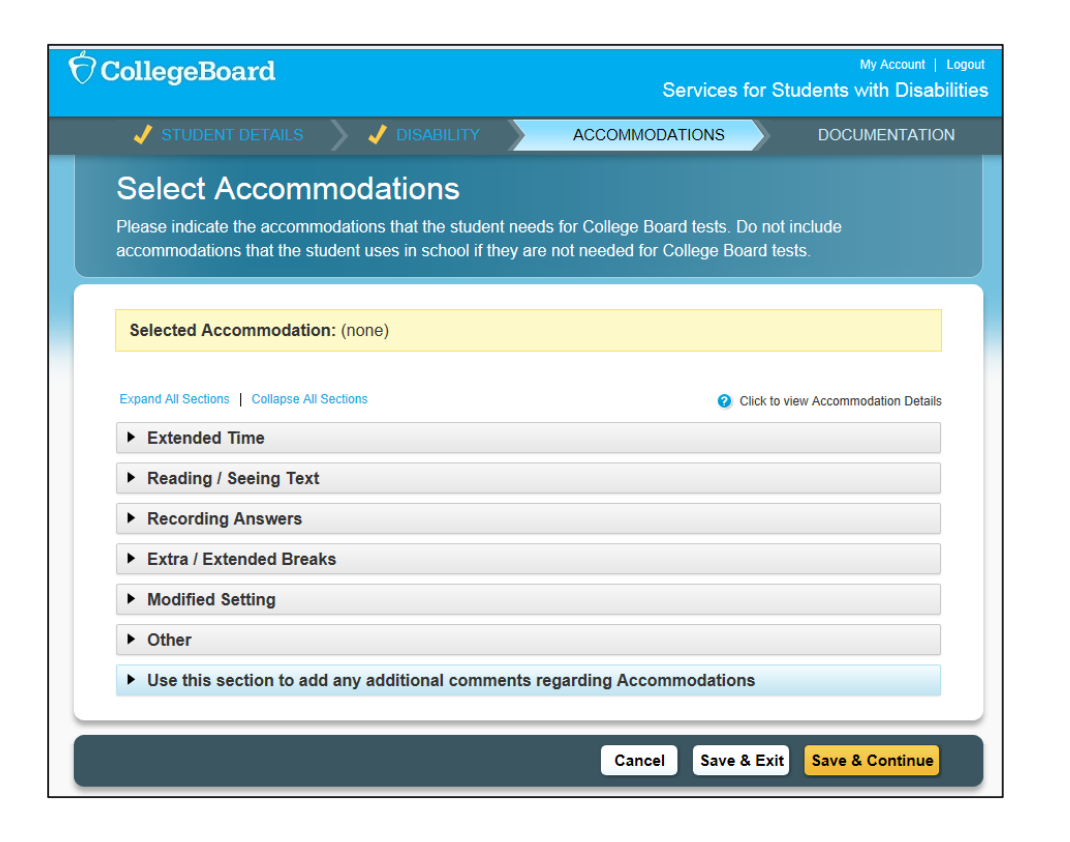

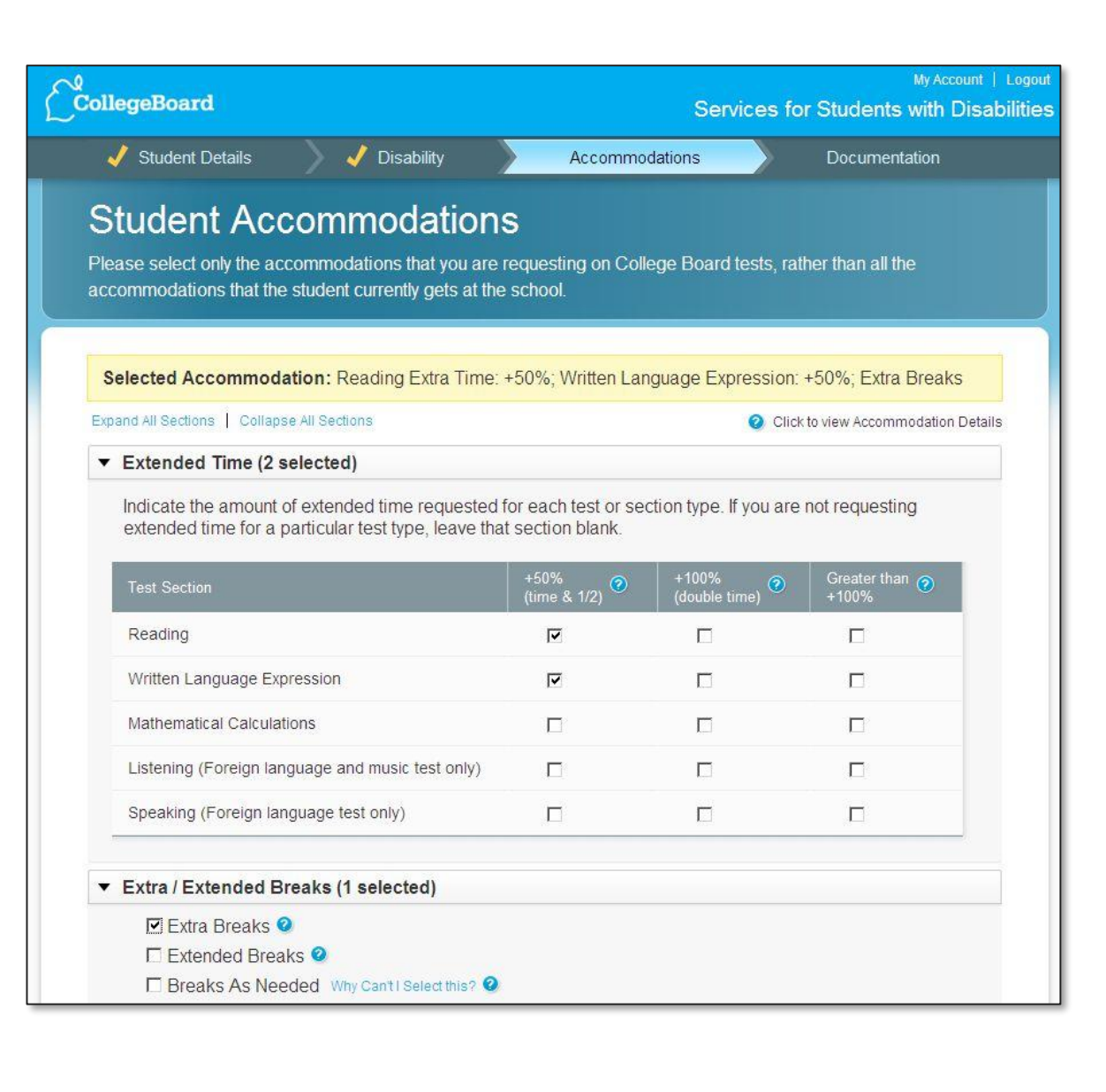

- Confirm accommodations
  - If "No" is selected for any question, you will be asked to submit documentation.

### **Confirm Selected Accommodations**

. 5

You selected the following accommodations. Please confirm your selection(s) and indicate if the Student is consistently using the accommodations on school tests and whether the accommodations are part of a current IEP, 504 or formal plan.

| Accommodation                                                              |                                                                                              |
|----------------------------------------------------------------------------|----------------------------------------------------------------------------------------------|
| Writing +50% (time and 1/2)                                                |                                                                                              |
| Is the Student consistently using this<br>accommodation for school tests ? | If the Student has a current IEP, 504, or formal plan, does i<br>include this accommodation? |
| <ul> <li>Yes</li> <li>No (Documentation required)</li> </ul>               | <ul> <li>Yes</li> <li>No (Documentation required)</li> </ul>                                 |
| Mathematical Calculations +50% (time an                                    | d 1/2)                                                                                       |
| Is the Student consistently using this<br>accommodation for school tests ? | If the Student has a current IEP, 504, or formal plan, does i<br>include this accommodation? |
| Yes                                                                        | Yes                                                                                          |
| No (Documentation required)                                                | No (Documentation required)                                                                  |
| Reading +50% (time and 1/2)                                                |                                                                                              |
| Is the Student consistently using this<br>accommodation for school tests ? | If the Student has a current IEP, 504, or formal plan, does i<br>include this accommodation? |
| Yes                                                                        | O Yes                                                                                        |
| No (Documentation required)                                                | No (Documentation required)                                                                  |

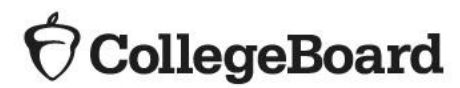

• Answer questions about the student's plan and documentation

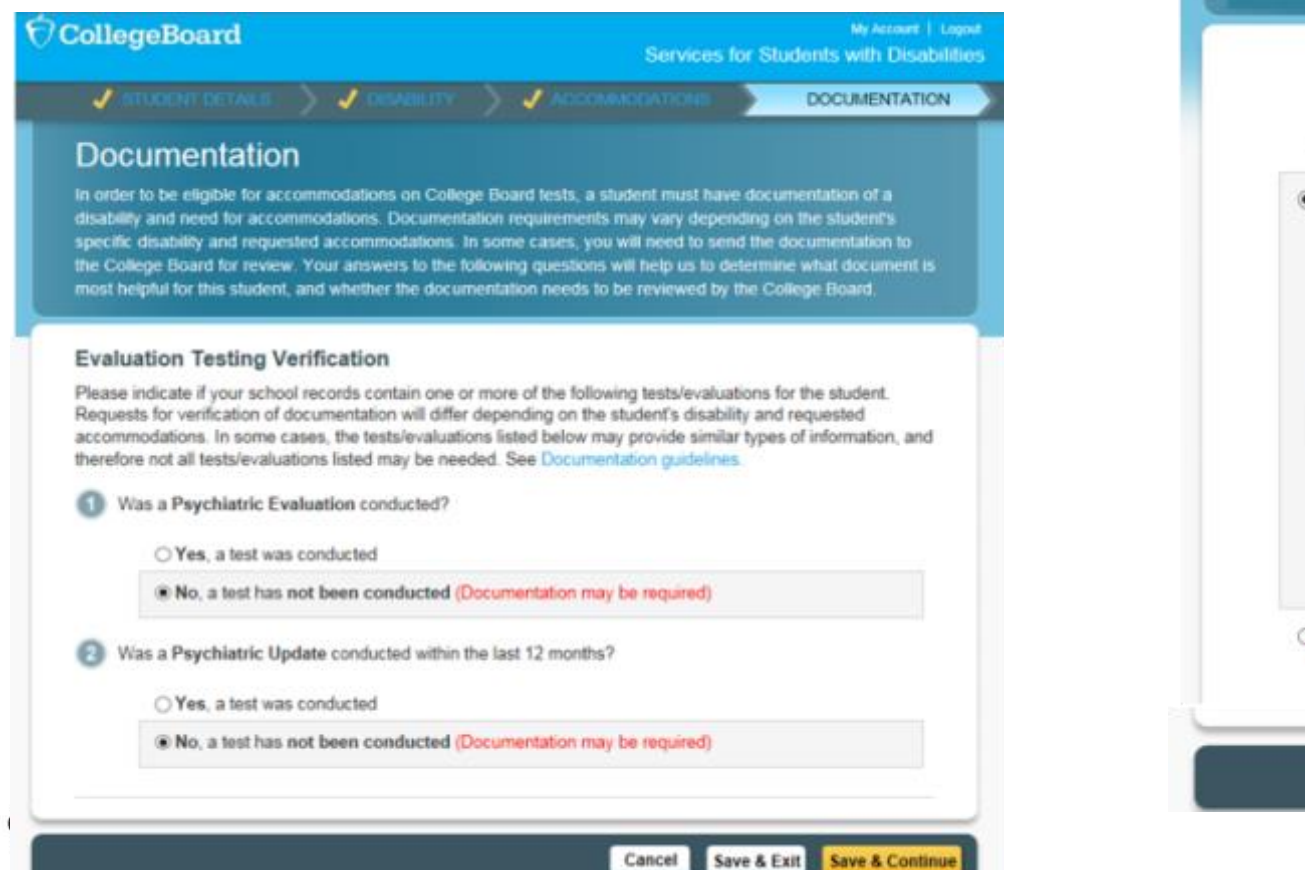

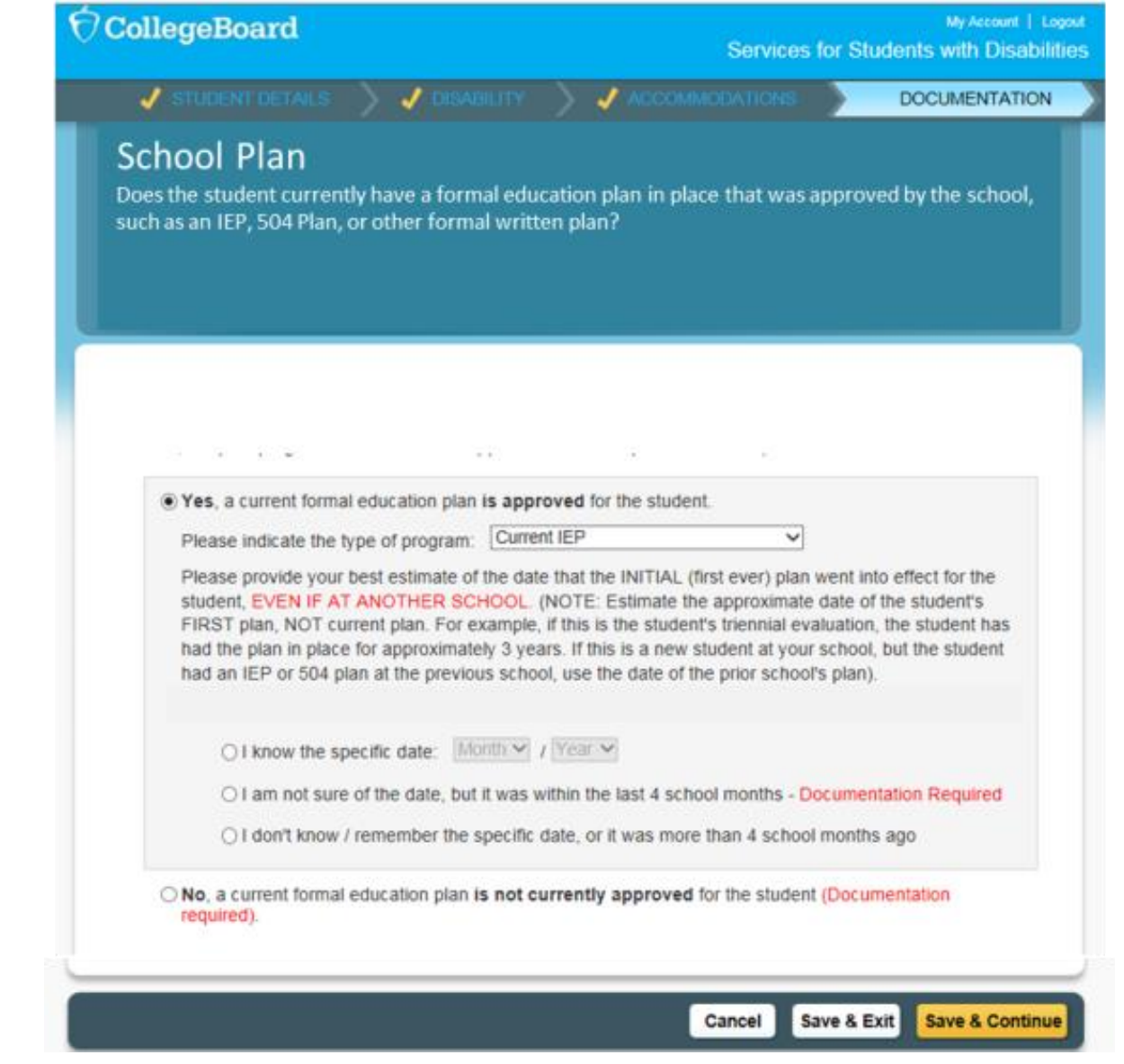

- Most requests will be approved automatically through the school-verification process.
- Based on the information provided by the SSD Coordinator, the system will identify "No Documentation is Required".

## **O**CollegeBoard

### CollegeBoard

My Account | Logout Services for Students with Disabilities

### Your Accommodation Request Is Ready to Submit

In order for us to determine if the requested accommodations are appropriate, you will need to provide documentation of the student's disability and need for accommodations. Based on the student's disability and requested accommodations, the documentation listed below will best assist in determining whether the student is eligible for the requested accommodations. This is not an exclusive list. Please send any additional documentation that you believe will assist us in determining the student's need for accommodations.

| Requested Document                                               | ation                          |                  |                                                        |
|------------------------------------------------------------------|--------------------------------|------------------|--------------------------------------------------------|
| No Documentation is Requi                                        | red                            |                  |                                                        |
| Student Information                                              |                                |                  |                                                        |
| Please confirm the information below a<br>bottom of the page.    | nd make any changes prior to y | ou final submiss | ion. When you are ready click the Submit button at the |
| BASIC INFORMATION                                                | MAILING ADDRE                  | SS               | SCHOOL INFORMATION                                     |
| Name: John Doe                                                   | 1425 Lower Ferry Rd            |                  | High School Code: 311262                               |
| Date of Birth: Jan 1, 1997                                       | Ewing, NJ 08618 , US           |                  | High School Name: ETS HIGH                             |
| Expected High School<br>Graduation Date: Jun, 2016               | Home Phone: (222)111<br>Email: | 1-5555           | SCHOOL/MARGO MERWETHER                                 |
| Gender: Male                                                     |                                |                  | SCHOOL ADDRESS                                         |
|                                                                  |                                |                  | Rosedale Road                                          |
|                                                                  |                                |                  | Princeton, NJ 08541, US                                |
| Edit                                                             |                                |                  |                                                        |
| Selected Disability                                              |                                | Selec            | ted Accommodation                                      |
| Disorder of Written Expression, Cen<br>Convergence Insufficiency | tral Auditory Processing,      | Extra / Ext      | lended Breaks. Extra Breaks Between Test Sections      |
| Edit                                                             |                                | Edit             |                                                        |
|                                                                  |                                |                  |                                                        |

- In some cases, you may be prompted to ٠ provide additional documentation.
- The system will request documentation and provide examples of the types of documentation that is helpful.
  - The documentation suggested is based on the type of disability and accommodation being requested.

CollegeBoard

#### **O**CollegeBoard

My Account | Logour Services for Students with Disabilitie

#### Your Accommodation Request Is Ready to Submit

DOCUMENTATION NEEDED. In order for us to determine if the requested accommodations are appropriate, you will need to fax, mail or upload documentation of the student's need for accommodations. Documentation should demonstrate the student's disability, impact of the disability on College Board tests, and need for the specific accommodations that are requested. Based on the student's disability and requested accommodations, the documentation listed below is recommended. We recognize that you may have other forms of documentation that may also be helpful. If you do not have the documentation that is suggested, or if you have other documentation that you believe will assist us in determining the student's need for accommodations, other types of documentation may be substituted or added. Please see collegeboard.org/ssd for additional information regarding documentation.

#### Recommended Documentation (Please read above, not all examples noted are required.)

#### Cognitive Ability (Commonly used tests that measure cognitive abilities)

Cognitive ability tests should be comprehensive, individually administered, standardized and norm-referenced assessments of general Intellectual ability as well as specific cognitive domains or processes. They measure abilities such as abstract reasoning, visual processing, general knowledge, memory and attention, information processing, and processing speed. Abbreviated or brief measures (i.e., WASI, KBIT-2, etc.) are not comprehensive diagnostic assessments and, without an additional battery of tests are not sufficient to evaluate cognitive ability. Please provide scaled and/or standard scores for each administered subtest, composite/cluster scores, and an overall measure of general intellectual ability.

Why is this recommended?

#### Academic Achievement (Commonly used tests that measure academic achievement)

Achievement tests should be individually administered, nationally-normed, comprehensive assessments of academic achievement. They measure academic functioning in areas such as reading, math and written expression. Abbreviated academic measures (i.e., WRAT-4, etc.) are not comprehensive diagnostic assessments and, without an additional battery of tests are not sufficient to evaluate a disability. Please provide standard scores for all academic subtests, as well as the written report. Age or grade equivalents, ranges, percentiles or RPI scores are not sufficient.

Why is this recommended?

#### Psychiatric Evaluation

For psychiatric disabilities, documentation should show that a comprehensive assessment was conducted to arrive at the diagnosis and to determine the need for the requested accommodation(s). Documentation should include a history, the nature and severity of symptoms, summary of assessment procedures and evaluation instruments used to make the diagnosis, a narrative summary of the evaluation results, treatment and medication (past and current) as well as a rationale for each accommodation recommended by the evaluator. A qualitative description of how your disability impacts your academic functioning, specifically its functional impact on your ability to take College Board tests, should be included. In most cases, a medical note is not sufficient and cannot serve as a substitute for the comprehensive testing.

Why is this recommended?

#### Psychiatric Update within one year

For psychiatric disabilities, an annual evaluation update should be done within 12 months of the request for accommodations, describing the current manifestation of your disability and the effect that it has on your academic functioning and ability to participate in standardized tests.

Why is this recommended?

#### 5 Teacher Observations

Teacher observations regarding the impact of the student's disability in school and the student's use of accommodations for schoolbased tests (Teacher survey form may be used)

Why is this recommended?

#### Print Documentation Checklist

 Submit documentation (uplo fax, or mail) when required.

CollegeBoard

Attention: Number of pages: (including cover sheet)

CollegeBoard

- SSD coordinator will receive decision has been made; log letter
  - Print and add the elig • contains the student's student CA-60.

| ion (up<br>equire                                | bload to SSD<br>d.                                                                           | Online,                                                                                                   | Cogni<br>No<br>Medic                   | al evaluation test conducted within the last 12 months:                                                                                                    |
|--------------------------------------------------|----------------------------------------------------------------------------------------------|----------------------------------------------------------------------------------------------------|----------------------------------------|----------------------------------------------------------------------------------------------------|
| ll recei<br>nade;<br>I the e                     | ive e-mail no<br>log in to view<br>ligibility letter                                         | tification that<br>decision<br>that                                                                       | No<br>Psyct<br>No<br>No<br>Psyct<br>No | itatric Update within one year  Submit Documentation  This request requires documentation to support the student's need for accommodations. Documentation can be submitted online or can be faxed to Services for Students with Disabilities. Please select from one of the options below. To submit documentation at a later time, go back to your Dashboard and select Options next to the student's name on                                                                                                    |
| studen<br>0.                                     | it's SSD num                                                                                 | ber to the                                                                                                | Edi                                    | your Dashboard and chose your preferred method of submission. Please note that only Adobe Acrobat.pdf documents can be submitted online at this time. Other types of documents are not currently supported and will need to be faxed. Upload Documentation Now Fax Documentation Now Back to Dashboard                                                                                                    |
| )<br>CollegeBoard                                |                                                                                              | My<br>Services for Students w                                                                             | Account   Logo<br>vith Disabilitie     | nt<br>S numers outcomes outcomes outcomes of the second second |
| Cover F<br>The documentat<br>to the College B    | Page<br>tion required for this application is li<br>loard via fax or mail. Please fill out a | sted below. Please collect the documentation and p<br>and print this page to use as your fax cover sheet. | rovide it                              | n p<br>Navigate student to Upload<br>to c<br>Documents page<br>ement<br>Coordinator to coversheet<br>Coordinator to coversheet                                                                                                    |
| Cover Sheet                                      | t.                                                                                           |                                                                                                    | <u></u>                                | Cancel Save & Exit Submit                                                                                                    |
| Student Name:<br>SSD#:<br>High School:<br>Grade: | Joe Johnson<br>221771<br>Thomas Edison High School<br>11                                     |                                                                                                    |                                        | tus   aboutus   press   careers   link to us   compliance   terms of use   privacy policy<br>e Board                                                                                                    |
| To: College Bo                                   | ard Services for Students with D                                                             | isabilities                                                                                               |                                        |                                                                                                    |
| FAX INFORMAT                                     | TION                                                                                         | SSD COORDINATOR CONTACT INFO:                                                                             |                                        |                                                                                                    |
| Fax Number:                                      | 212.222.1221<br>Jim Johnson                                                                  | Name: Jane Lewis                                                                                          |                                        |                                                                                                    |
| Number of pages                                  | S:                                                                                           | Email: jlewis@school.edu                                                                                  |                                        |                                                                                                    |

## Documentation Guidelines

Documentation should address:

- What: Provide the student's documented disability
- **How:** Describe the functional impact and degree of impact. The presence of a disability does not necessarily mean a student requires testing accommodations on College Board tests.
- Why: Show the need for the specific accommodation being requested.

- If requested, the most current documentation that includes the following information is most helpful in the review process:
  - State the specific disability as diagnosed
  - Provide relevant educational, developmental and medical history
  - Describe the comprehensive testing techniques, *if applicable*
  - Describe the functional limitations
  - Describe the specific accommodations
  - Establish the professional credentials of the evaluator
- Send documentation that was used to make the determination, even if out of date, with any current information about the student. Please note that schools are <u>not</u> required to have students retested to support any documentation request.
- Any application can be resubmitted if not approved with additional documentation for consideration.

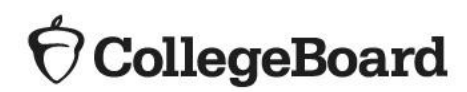

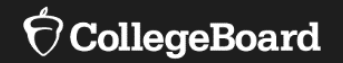

# **State-Allowed Accommodations (SAAs)**

Recommended for 8<sup>th</sup> Graders

- Go to the SSD Online Dashboard Click link in upper left corner to access the SAA Dashboard.
- SAA Dashboard opens the week of January 14, 2020

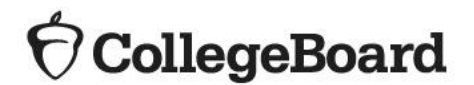

| 🖯 CollegeBo          | oard Service                                                                                                    | s for Stud       | My A<br>ents with           | Cocount   Logout                |
|----------------------|----------------------------------------------------------------------------------------------------|------------------|-----------------------------|---------------------------------|
| Dashboard            | Helpful Links: About the Process   Test Dates                                                                                                    | and Deadline     | es   SSD I                  | Forms   FAQ                     |
| 43 Students          | 25 per page 🗸 🗼 Create Eligibility Roster                                                                                                    | Submit Ac        | commodatio                  | ons Request                     |
| Go To State-Allowed  | Accommodation Dashboard > Cr                                                                                                    | eate Nonstand:   | ard Administra<br>How to co | ation Report ><br>mplete NARs > |
| Narrow by: Al Code   | All Statuses  All Accommodations  All Dates  Clear all Reload Enter                                                                                                    | Student Nam      | e or SSD Nu                 | mber <b>Q</b>                   |
| Only show students w | ith pending Applications * Accommo                                                                                                    | dations that wer | e provided bu               | it not requested                |
| Status 🔺 🕛           | Student                                                                                                    | Submitted        | Received                    | Next SAT<br>Registration        |
|                      | Swift, Taylor (#0007025238) OPTIONS -<br>Requested: Extended Breaks<br>Student also confirmed with State-Allowed Accommodations                                                                                                    | 27 Oct<br>2016   |                             |                                 |
| IN-REVIEW            | Sparimiks, Joramiks (#0007025145) OPTIONS<br>Requested: Extra Breaks Between Test Sections, Enlarged (Large Block) answer sheet (No<br>bubbles/not scanned), Preferential seating, 4-Function Calculator, Auditory Amplification / FM System,<br>Breaks As Needed, Computer (Word Processor ONLY for essays ONLY), Reading +50% (time and 1/2)<br>Documentation: Received 3 Pages on 24 Oct 2016 | 07 Oct<br>2016   | 24 Oct<br>2016              |                                 |
| IN-REVIEW            | Gasdf, Sfaslkj (#0007024489) OPTIONS *<br>Requested: Extra Breaks Between Test Sections, Mathematical Calculations +100% (double time),<br>Extended Breaks, Reading +50% (time and 1/2)<br>Documentation: Received 3 Pages on 29 Mar 2016                                                                                                    | 29 Mar<br>2016   | 29 Mar<br>2016              |                                 |
| IN-REVIEW            | Linkart, Harolks (#0007024257) OPTIONS -<br>Requested: Writer/Scribe to Record Responses, School-Based Testing<br>Documentation: Received 3 Pages on 08 Jan 2016                                                                                                    | 06 Jan<br>2016   | 06 Jan<br>2016              |                                 |

• The State-Allowed Dashboard is clearly marked to remind users these scores are not college or scholarship reportable.

| CollegeBoard                                                                                                    | My Account   Logout<br>Services for Students with Disabilities                                                                                                    |
|----------------------------------------------------------------------------------------------------|----------------------------------------------------------------------------------------------------|
| SAA Dashboard                                                                                                    | Helpful Links:   Consent Form   FAQ                                                                                                    |
| State-Allowed Accommodations > Terms                                                                                                    | and Conditions                                                                                                    |
| The use of State-Allowed Accommodations will result in scores that<br>scholarship submissions. They are available only to serve a few stu<br>not qualify under the college reportable guidelines. Please use ONL<br>supports that are not available for college reportable scores. For mo<br>for Students with Disabilities website. | t are not college reportable and are not eligible for<br>idents who are receiving accommodations that do<br>LY if a student requires accommodations or<br>ore information, go to the College Board services |
| I understand that students using State-Accommodations will receive                                                                                                    | e scores that are not college reportable.                                                                                                    |
| ☐ Check to confirm the terms and conditions above                                                                                                    |                                                                                                    |
| IMPORTANT NOTES                                                                                                    |                                                                                                    |
| <ul> <li>State -Allowed Accommodations are available ONLY for the specific ad<br/>If a student requires accommodations for future test administrations, the<br/>College Board accommodations request process.</li> </ul>                                                                                                    | ministration for which they are requested and confirmed.<br>ey will need to request accommodations through the                                                                                              |

- Before submitting a request for state-allowed accommodations, schools should have parent/guardian consent to share student information with the College Board for students under 18 and to request state allowed accommodations. If the student is 18 or over, the student may grant consent to share student information with the College Board. If you do not have parent/guardian approval through the student's IEP, 504, EL or other school documentation, we provide this Consent Form for State-Allowed Accommodations. The school should maintain the completed, signed form with the student's records. The signed form does not need to be sent to the College Board.
- Schools should confirm that students/parents understand that students using State-Accommodations will receive scores that will
   not be eligible for college admissions or scholarship opportunities.

Cancel

Continue

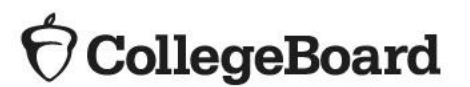

• Enter basic student information including name, home address, date of birth, and graduation date.

## $\mathbf{\hat{\nabla}}$ CollegeBoard

| SAA Dashboa                   | Ard Heipful Links:   Consent Form   FAQ                                                                                                    |
|-------------------------------|----------------------------------------------------------------------------------------------------|
| State-Allowed                 | d Accommodations > Student Information                                                                                                    |
| ▲ Importa                     | Please remember that the use of State-Allowed Accommodations will result in<br>test scores that are not eligible to be reported to colleges, universities or<br>scholarship organizations.                                                                          |
| Notice                        | Your state/district has arranged SAA's for the following College Board tests:<br>• PSAT NMSQT - Oct 15, 2016 - Grade (10)<br>• PSAT NMSQT - Oct 15, 2016 - Grade (5, 8)<br>• PSAT 8/9 - Sep 26, 2016 - Grade (5)<br>• PSAT NMSQT - Oct 15, 2016 - Grade (11, 10, 5) |
|                               |                                                                                                    |
| Please complete the fiel      | lds below, using the student information as it appears in the student's school records. All fields                                                                                                    |
| sre required aniess indi      | uardu.                                                                                                    |
| Basic Information             |                                                                                                    |
| First N                       | Name:                                                                                                    |
| * Middle                      | Initial: *optional                                                                                                    |
| Last N                        | Name:                                                                                                    |
| -1                            | Email: * optional                                                                                                    |
| Date of                       | Birth: Month 🗸 / Day 🗸 / Year 🛩                                                                                                    |
| Expected High S<br>Graduation | School Month V / Year V                                                                                                    |
| G                             | ender: O Male O Female                                                                                                    |
| * Soc                         | Sec# *optional                                                                                                    |
| Current S                     | School WHEATLAND UNION HIGH SCHOOL(053750) V                                                                                                    |
| Test /                        | Admin PSAT 8/9 - Sep 26, 2016 - Grade ( 9 )                                                                                                    |
| Mailing Address               |                                                                                                    |
| -                             | USA, including its territories & Puerto Rico                                                                                                    |
|                               | O Outside of USA                                                                                                    |
| Street1:                      |                                                                                                    |
| Street2:                      |                                                                                                    |
| City:                         |                                                                                                    |
| State:                        | - NONE V Zip / Post Code:                                                                                                    |
|                               |                                                                                                    |

• Select the accommodation being requested.

| <sup>€</sup> CollegeBoard                                                                                                 | My Account   Logout<br>Services for Students with Disabilities                                                                                                    |  |  |  |
|----------------------------------------------------------------------------------------------------|----------------------------------------------------------------------------------------------------|--|--|--|
| SAA Dashboard                                                                                                    | Helpful Links:   Consent Form   FAQ                                                                                                    |  |  |  |
| State-Allowed Acco                                                                                                    | mmodations > Select Accommodations                                                                                                    |  |  |  |
| ▲ Important                                                                                                    | Please remember that the use of State-Allowed Accommodations will result in test scores that are not eligible to be reported to colleges, universities or scholarship organizations. |  |  |  |
| Choose the State-Allowed Accommodation<br>Note: Our records show that Taylor has also<br>Under College Board Review.Exten | ns needed by Taylor Swift for the PSAT 8/9 Sep 26, 2016 test.<br>Prequested or been approved to use the following College Board accommodations:<br>ded Breaks                        |  |  |  |
| ▼ State-Allowed Accommodat                                                                                                | tions                                                                                                    |  |  |  |
| State-Allowed: Extended                                                                                                   | 1 Time - 50%                                                                                                    |  |  |  |
| State-Allowed: Extra and                                                                                                  | d/or Extended Breaks                                                                                                    |  |  |  |
| State-Allowed: Extended                                                                                                   | 1 Time - 100% or more                                                                                                    |  |  |  |
| State-Allowed: Record A                                                                                                   | Answers in Test Book                                                                                                    |  |  |  |
| State-Allowed: EL-Math                                                                                                    | Only<br>for Word Glossary                                                                                                    |  |  |  |
|                                                                                                    |                                                                                                    |  |  |  |
|                                                                                                    | Cancel Save & Exit Save & Continue                                                                                                    |  |  |  |

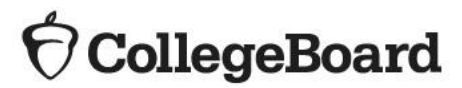

- Review and submit request.
- Confirm parental consent.

All SAAs are automatically approved within a few days and do not require documentation.

| A Dashboard                                                                                                    |                                                                                                    |                                                                  | United and a second                                                                                                    | Form L 5                   |
|----------------------------------------------------------------------------------------------------|----------------------------------------------------------------------------------------------------|------------------------------------------------------------------|----------------------------------------------------------------------------------------------------|----------------------------|
|                                                                                                    | mmodatione > [                                                                                                 | Deview a                                                         | nd Submit                                                                                                    | ronn i r.                  |
| late-Allowed Acco                                                                                                    | ininiouations > r                                                                                              | ceview a                                                         |                                                                                                    |                            |
| A Important                                                                                                    | Please remember that th<br>test scores that are not e<br>scholarship organizations                             | e use of State-/<br>ligible to be rep<br>s.                      | Noved Accommodations will result in<br>orted to colleges, universities or                                                                                        |                            |
|                                                                                                    |                                                                                                    |                                                                  |                                                                                                    |                            |
| udent Information                                                                                                    |                                                                                                    |                                                                  |                                                                                                    |                            |
| ase confirm the information below and<br>page.                                                                                                    | I make any changes prior to you t                                                                              | inal submission. V                                               | When you are ready click the Submit button at the                                                                                                    | bottom of                  |
| A SIC INFORMATION                                                                                                    | MAILING ADDRESS                                                                                                |                                                                  | SCHOOL INFORMATION                                                                                                    |                            |
| ime: Taylor Switt<br>ste of Birth: Jan 2, 2002<br>(pected High School<br>raduation Date: Jun, 2020<br>ender Eamain                                                          | 123 Main Street<br>Wheatland, CA 96692 , U<br>Home Phone: (703)3<br>Email: towiti@yah                          | 8<br>18-1122<br>100.00m                                          | High School Code: 065750<br>High School Name:<br>WHEATLAND UNION HIGH<br>SCHOOL                                                                                  |                            |
|                                                                                                    |                                                                                                    |                                                                  | SCHOOL ADDRESS<br>1010 Wheatland Road<br>Wheatland, CA 96882, US                                                                                                 |                            |
| Edit                                                                                                    |                                                                                                    |                                                                  |                                                                                                    |                            |
| tate-Allowed Accommod                                                                                                    | lations                                                                                                    | College E                                                        | loard Accommodations                                                                                                    |                            |
| late-Allowed: Late Start<br>Edit                                                                                                    |                                                                                                    | Under College                                                    | Board Review/Extended Breeks                                                                                                    |                            |
| onsent Form<br>rentaliguardian consent to share stude<br>portable to colleges and scholarship or<br>is consent should be maintained as pa<br>elate-Allowed Accommodetions.  | nt information with College Board<br>anizations, should be obtained fi<br>rt of the student's record. If you n | l, and to request a<br>or any student und<br>eed a separate co   | ccommodations that will result in scores that are n<br>fer 18. If the student is over 18, the student may o<br>nsent form for your records, we provide this Cons | not<br>onsent.<br>ent Form |
| <ul> <li>o you have consent from the relevant period</li> <li>Yes, I have consent on file or through</li> <li>No</li> </ul>                                                 | arentiguardian, through the stude<br>a valid IEP, 504, or English Lang                                         | nt's IEP, 504, Eng<br>juage Learner cla                          | lish Language classification or other consent form<br>ssification                                                                                                | 6                          |
| you need a separate consent form for y<br>save the information you have entered<br>schooard, and select "Edit Request" nex                                                  | our records, print the Consent Fo<br>so far. Once you have obtained a<br>d to the student's name, to submit    | rm for State-Allow<br>signature, locate<br>t the request.        | ed Accommodations. Click the Save & Exit buttor<br>the student's name on the State-Allowed Accomm                                                                | n, below,<br>nodations     |
| onfirming Information                                                                                                    | y responses above is true and ac<br>proved by the College Board's Se<br>college reportable for a               | curate. I also ackr<br>rvices for Student<br>sporting to scholar | owiedge that I am aware that because State-Allow<br>with Disabilities, the student's scores for the PSA<br>ship organizations.                                   | ved<br>AT 8/9              |
| rently that the information provided in my<br>ccommodations are not reviewed or app<br>ep 26, 2016 test administration are not o<br>] Check to confirm acceptance of the th | is statement                                                                                                   |                                                                  |                                                                                                    |                            |

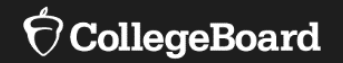

# **English Learner Supports**

## English Learner (EL) Supports

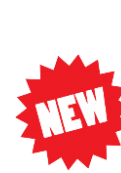

## **Translated Test Directions for EL students**

- Result in reportable scores and do not require advance approval
- Printed versions of the test directions will be downloadable for educators in February to distribute to students on test day as needed.
- Languages: Albanian, Arabic, Bengali, Chinese/Mandarin, Gujarati, Haitian Creole, Hindi, Polish, Portuguese, Russian, Spanish, Urdu, Vietnamese.
  - New for 2020: French
- Other languages can be supported "on the fly" by approved translators.

## Word-to-Word Glossary for EL students

- Result in reportable scores and do not require advance approval
- Updated list of glossaries will be available at <u>www.Michigan.gov/mme</u> and <u>www.Michigan.gov/psat</u> in January

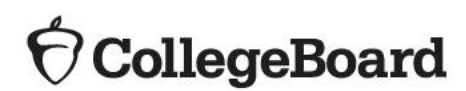

## English Learner (EL) Supports

## **50% Extended Time for EL Students**

- Result in reportable scores
- Student receives 50% extended time on each section of the test.
- Must sit for the entire time allotted and cannot go ahead in the test even if they are the only one testing.
- Although not an accommodation, needs to be identified in SSD Online beginning the week of January 14, 2020.
- EL students using 50% extended time can be tested with other students using the same timing and test materials.
- Must be entered in SSD Online every year and does not remain in the system.

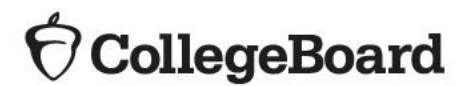

# **EL Supports**

The use of EL supports may not be appropriate for all EL students.

- To determine if providing EL supports are appropriate for students, refer to the 2020 Supports & Accommodations Guidance Document
- Available at <u>www.Michigan.gov/mme</u> and <u>www.Michigan.gov/psat</u>

EL Supports are not currently available for PSAT/NMSQT, weekend SAT testing or AP testing

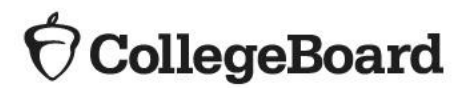

**Beginning the week of January 14, 2020**, use the link: "Go to English Learners Supports Dashboard"

- This is where SSD coordinators will go to enter EL student information for 50% extended time (not necessary for glossary use or translated test directions)
  - No documentation is required

| Dashb                          | Dard Helpful Links. About the Proces                                                                                                    | s   Test Dates a    | and Deadlines                               | SSD Forms   FA                                                                |
|--------------------------------|----------------------------------------------------------------------------------------------------|---------------------|---------------------------------------------|-------------------------------------------------------------------------------|
| 2 Announce                     | ments                                                                                                    |                     |                                             | Show -                                                                        |
| 1 Studen                       | S 25 per page V Create E                                                                                                    | iligibility Roster  | Submit Accom                                | nmodations Request                                                            |
| Go To State A<br>Go To English | lowed Accommodation Bashheard ><br>Learners Supports Dashboard >                                                                         | Cn                  | eate Nonstandard /<br>F<br>Submit/Update Sc | Administration Report ><br>How to complete NARs ><br>shool Testing Calendar > |
| Narrow by:                     | I Code ALL AI 💌 All Statuses • All Accommodations • All Dates •                                                                          | Clear all Enter     | Student Name or                             | SSD Number 🔍                                                                  |
| Only show stu                  | lents with pending Applications                                                                                                    | * Accommod          | lations that were pr                        | rovided but not requested                                                     |
| Status •                       | ① Student                                                                                                    | 4                   | Submitted Rec                               | eived Next SAT<br>Registration                                                |
| DECIDED                        | Cowley, Sharon (#0007026522) OPTIONS *<br>Approved: Large Print Test Book - 14 point, Enlarged (Large Block) answer sheet (f<br>scanned) | 1<br>No bubbles/not | 19 Nov 19 N<br>2018 201                     | ¥ov<br>8                                                                      |

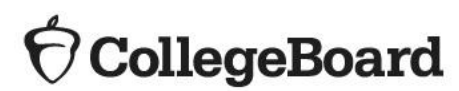

**Click Request EL Supports** 

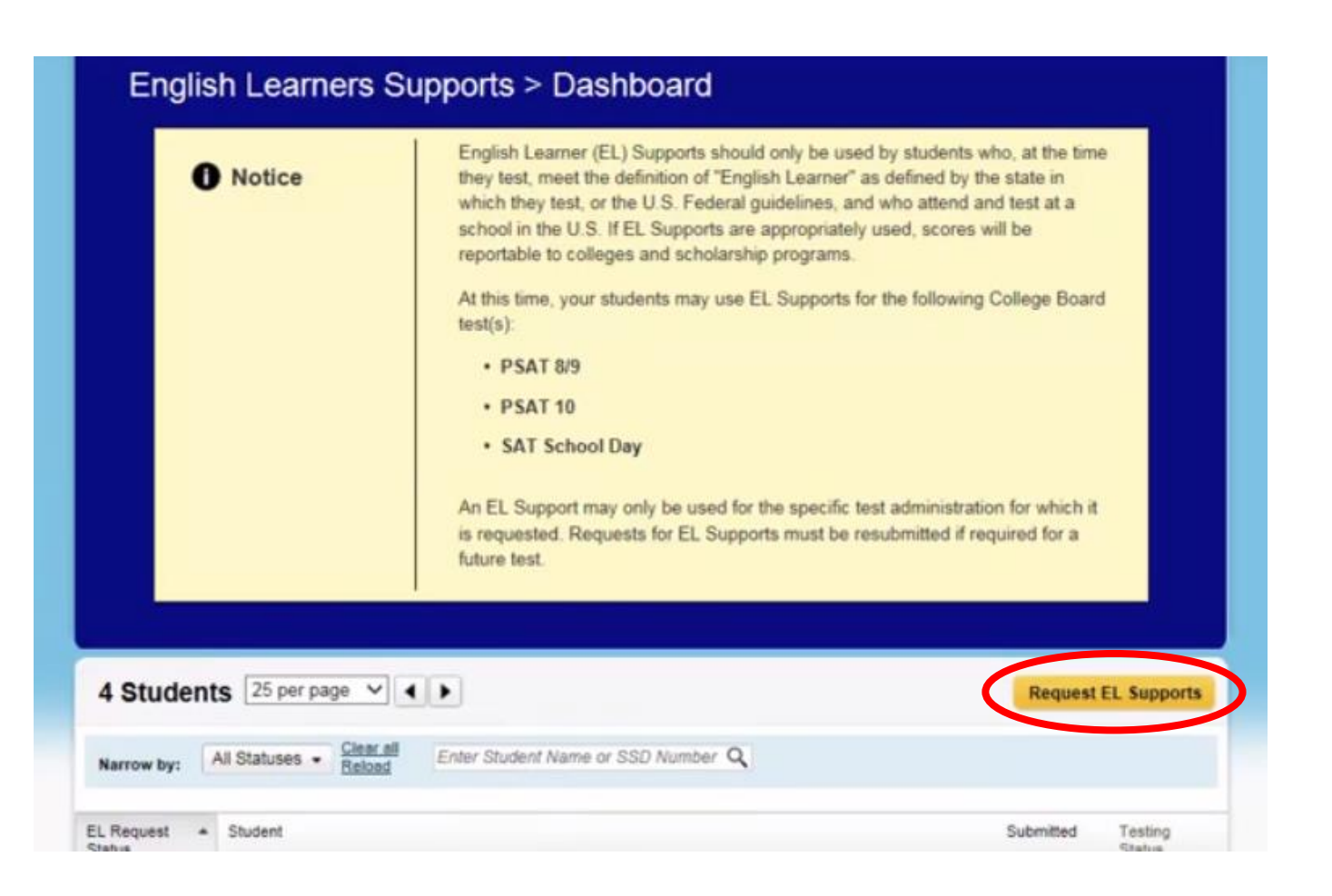

## 

Verify that the student meets the definition of an English Learner and attend a school in the United States

| CollegeBoard                                                                                                    | My Account   Logo<br>Services for Students with Disabilitie                                                                         |
|----------------------------------------------------------------------------------------------------|----------------------------------------------------------------------------------------------------|
| EL Dashboard                                                                                                    | HelpAul Links   Consent Form   FAQ                                                                                                  |
| English Learners Supports > Ter                                                                                                    | ms and Conditions                                                                                                    |
| English Learner (EL) Supports should only be used by stu                                                                           | dents who, at the time of testing:                                                                                                  |
| <ol> <li>Meet the definition of "English Learner" as defined by</li> <li>Attend and test at a school in the U.S.</li> </ol>        | the state in which they test, or the U.S. Federal guidelines, and                                                                   |
| If EL Supports are appropriately used, scores will be repor<br>students may only use EL Supports for PSAT 8/9, PSAT1/<br>Supports. | table to colleges and scholarship programs. At this time, your<br>0 and SAT School Day. For more information, go to English Learner |
| I understand the information above and certify that I am or<br>outlined above.                                                     | nly requesting EL Supports for students who meet the requirements                                                                   |
| Check to confirm the terms and conditions above                                                                                    |                                                                                                    |
| IMPORTANT NOTE                                                                                                    |                                                                                                    |

 Before submitting a request for EL Supports, schools should have parent/guardian consent to share student information with the College Board for students under 18 and to request EL Supports. If the student is 18 or over, the student may grant to consent to share information with the College Board. If you do not have parent/guardian approval through the student's IEP, 504, English Learner Classification or other school documentation, we provide this Consent Form for EL Supports. The school should maintain the completed, signed form with the student's records. The signed form does not need to be sent to the College Board.

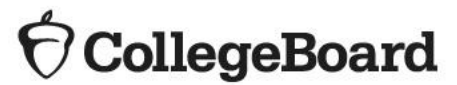

## **Enter Student Information**

- Name
- Email (optional)
- DOB
- Expected Graduation Date
- Gender
- School
- Test Admin (SAT, PSAT 10, or PSAT 8/9)
- Mailing Address

| Rac | in | Inf | orm  | ati | ion |
|-----|----|-----|------|-----|-----|
| Das | 16 |     | 0111 | Iau | 011 |

| First Name                                |                                            |            |
|-------------------------------------------|--------------------------------------------|------------|
| * Middle Initial:                         | * optional                                 |            |
| Last Name:                                |                                            |            |
| * Email:                                  |                                            | * optional |
| Date of Birth:                            | Month V / Day V / Year V                   |            |
| Expected High School<br>Graduation Date : | Month V / Year V                           |            |
| Gender:                                   | ○ Male ○ Female                            |            |
| Current School                            | NEW YORK CITY VOC TRAINING CTR(334877)     | ~          |
| Test Admin                                | SAT School Day 🗸                           |            |
| Mailing Address                           |                                            |            |
| • US                                      | A, including its territories & Puerto Rico |            |
| ⊖ Ou                                      | itside of USA                              |            |
| Street1:                                  |                                            |            |

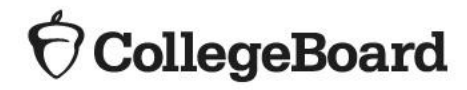

Confirm student information is entered accurately

| English Learners                                    | s Supports > Confirm Si               |                                                      |
|-----------------------------------------------------|---------------------------------------|------------------------------------------------------|
| Based on the information en<br>SAT School Day test. | tered, you are initiating an EL Suppo | rts request for the following student for use on the |
| Please review the student                           | information below. Click Edit to ma   | ke any changes.                                      |
| BASIC INFORMATION                                   | MAILING ADDRESS                       | SCHOOL INFORMATION                                   |
| Name: Sonya Antonov                                 | 33E 66 St                             | High School Code: 334877                             |
| Date of Birth: Jan 4, 2002                          | New York, NY 10019, US                | High School Name: NEW YORK CITY VOC                  |
| Expected High School                                | Email: sonya@sonya.com                | TRAINING CTR                                         |
| Gender: F                                           |                                       | SCHOOL ADDRESS                                       |
|                                                     |                                       | 100 00 Beach Channel Drive                           |
|                                                     |                                       | Rockaway Park, NY 11694, US                          |

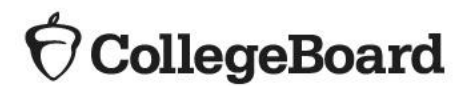

Select Extended Time (this will be the only option)

| ♥ CollegeBoard                                                                            | My Account   Logout<br>Services for Students with Disabilities |
|-------------------------------------------------------------------------------------------|----------------------------------------------------------------|
| EL Dashboard                                                                              | Helpful Links:   Consent Form   FAQ                            |
| English Learners Supports > Select Supp                                                   | orts                                                           |
| Choose the EL Supports needed by Sonya Antonov for the SAT School Day test.   EL Supports |                                                                |
|                                                                                           |                                                                |
| English Learner Support – 50% Extended Time                                               |                                                                |

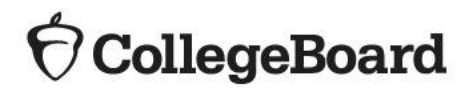

### **Confirm Parental Consent**

- Same consent guidelines apply as for accommodations
- A form is provided, but you can gather consent in whatever is acceptable for your district

#### **Consent Form**

Parental/guardian consent to share student information with College Board should be obtained for any student under 18. If the student is over 18, the student may consent. This consent should be maintained as part of the student's record.

If you need a consent form for your records, we provide this Consent Form for EL Supports. Click the Save & Exit button below to save the information you have entered so far. Once you have obtained a signature, locate the student's name on the EL Supports dashboard, and select "Edit Request" next to the student's name, to submit the request.

Do you have consent from the relevant parentiguardian, through the student's IEP, 504, English Learner classification or other consent form?

Check to confirm you have consent on file or through a valid IEP, 504, or English Learner classification

#### **Confirming Information**

I verify that the information provided in my responses is true and accurate. I also certify that EL Supports have only been requested for those students who, at the time of testing:

1. meet the definition of "English Learner" as defined by the state in which they test, or the U.S. Federal guidelines, and

2. attend and test at a school in the U.S. and

3. will only use EL Supports for PSAT 8/9, PSAT10 or SAT School Day.

Check to confirm acceptance of this statement

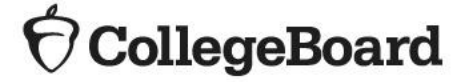

- Once submitted, the request will automatically be approved within a few days and status will be shown as "confirmed"
- Students will be listed on your EL Supports Dashboard

| 5 Studen         | ts 25 per page V 4 F                                                                    | Request         | EL Supports                      |
|------------------|-----------------------------------------------------------------------------------------|-----------------|----------------------------------|
| Narrow by:       | All Statuses   Clear all Enter Student Name or SSD Number Q                             |                 |                                  |
| EL Request ·     | Student                                                                                 | Submitted       | Testing<br>Status                |
| NOT<br>SUBMITTED | Treao ERa'sar-arstlikkarrrrrrrrr, Treoami-Reoa's artes (#0007026375)<br>options *       |                 |                                  |
| CONFIRMED        | Antonov, Sonya (#0007026476) OPTIONS *<br>EL Supports: Reading +50% (time and 1/2)      | Nov 08,<br>2018 | Approved fo<br>SAT School<br>Day |
| CONFIRMED        | Speedr, Treaomi (#0007026412) OPTIONS +<br>EL Supports: Reading +50% (time and 1/2)     | Nov 02.<br>2018 | Approved fo<br>PSAT 8/9          |
| CONFIRMED        | Spreastre, Mtoreols (#0007026408) OPTIONS +<br>EL Supports: Reading +50% (time and 1/2) | Nov 01,<br>2018 | Approved fo<br>SAT School<br>Day |
| CONFIRMED        | Student, Testinfo (#0007026347) OPTIONS -<br>EL Supports: Reading +50% (time and 1/2)   | Nov 02,<br>2018 | Approved fo<br>SAT School        |

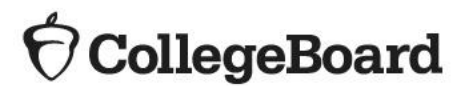

## Math Only Exception

**State-Allowed Accommodation** 

- Students that are identified as English Learner (EL) in the Michigan Student Data System (MSDS) and have been enrolled in U.S. schools for 12 months or less at the time of taking a state assessment may be eligible to receive a one-time exception from having to take the English language arts portion of state assessments.
- In order for a student to be eligible for an exception from the ELA portion of a state assessment, the student needs to:
  - Have taken the WIDA ACCESS Placement Test (W-APT) or WIDA Screener with their scores provided in the Secure Site.
  - Have taken the most recent administration of the summative WIDA ACCESS for ELLs or WIDA Alternate ACCESS if enrolled prior to the test administration window.
  - Enter as a state-allowed accommodation starting January 14, 2020.
- A math-only version of the assessment will not be shipped. Students will use a lime test book but only be administered the math section.

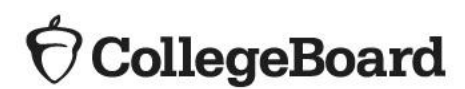

# English Learner Supports Summary

## EL Supports Not Required to Enter in EL Dashboard in SSD Online

| EL Support                        | Day(s) | What to Know                                                                     |
|-----------------------------------|--------|----------------------------------------------------------------------------------|
| <b>Translated Test Directions</b> | 1 Day  | <ul> <li>Available for schools to print for students in February 2020</li> </ul> |
| Word-to-Word Bilingual            |        | <ul> <li>Student must use a glossary on the approved list</li> </ul>             |
| Glossary                          | T Day  |                                                                                  |

## EL Support Required to Enter in EL Dashboard in SSD Online

| EL Support        | Day(s)      | What to Know                                                                          |
|-------------------|-------------|---------------------------------------------------------------------------------------|
|                   |             | <ul> <li>Student will receive 50% extended time on each section of the SAT</li> </ul> |
| 50% Extended Time | 1 or 2 Dava | with Essay, PSAT 10, or PSAT 8/9                                                      |
|                   | 1 or 2 Days | • Students will complete the test in 1 day for PSAT 10 and PSAT 8/9; 2                |
|                   |             | days for SAT with Essay                                                               |

### EL SAA Required to Enter in SAA Dashboard in SSD Online

| State-Allowed Accommodation | Day(s) | What to Know                                                                                                 |
|-----------------------------|--------|----------------------------------------------------------------------------------------------------|
| EL – Math Only              | 1 Day  | <ul> <li>Student will only take the math sections of the SAT with Essay, PSAT<br/>10, or PSAT 8/9</li> </ul> |

## $\mathbf{\hat{\nabla}}$ CollegeBoard

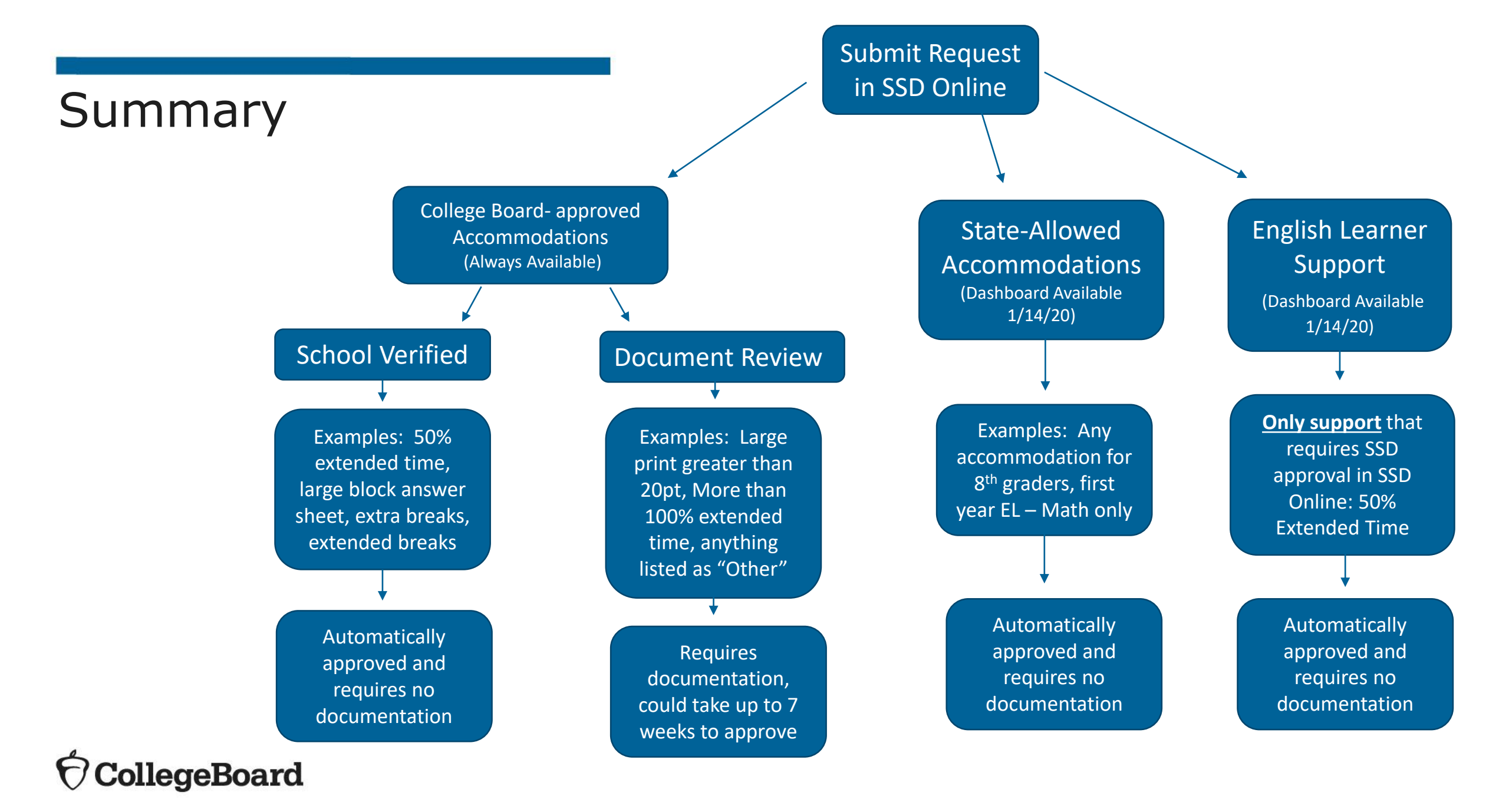

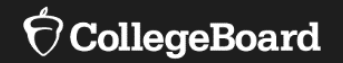

# **Manage Accommodations**

# Students with Prior Approvals

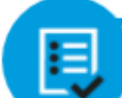

Students with prior approvals in SSD Online that no longer qualify due to a change in their IEP or 504 MUST have those accommodations removed from the system.

# For students who had College Board-approved accommodations in 2019:

| Spring 2019 | Spring 2020 | Action                                             |
|-------------|-------------|----------------------------------------------------|
| School A    | School A    | Confirm accommodation is appropriate based on      |
|             |             | current IEP/504 and graduation date is accurate in |
|             |             | SSD Online. Re-application is not necessary.       |
| School A    | School B    | Transfer student to new school in SSD Online.      |
|             |             | Then confirm accommodation is appropriate          |
|             |             | based on current IEP/504 and graduation date is    |
|             |             | accurate.                                          |

## For students who had state-allowed accommodations in 2019:

- Determine if state-allowed accommodations or College Board-approved accommodations are appropriate.
- Re-apply for state-allowed accommodations or apply for College Board-approved accommodations, as necessary.

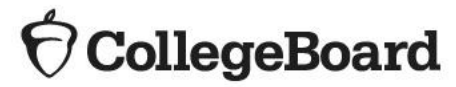

# Change an Existing Approval

- A change may be required to:
  - Add or remove accommodations
  - Update student information, such as name
  - Update student graduation date
- To submit a change request:
  - From the SSD Online Dashboard, locate the student to change.
  - Select "Options."
  - Click "Create Change Request."
  - Print the change request form, annotate with requested changes, and fax the request form to SSD at (866) 360-0114.

Note: The request to add additional accommodations for a student typically requires supporting documentation.

#### Student Status Xerox, Fourtest (#0007554601) OPTIONS -DECIDED NOT Approved Documentation: Received 2 Pages on 05 Aug 2015 Ssdprodtestb, Studentb (#0007000002) OPTIONS -DECIDED View Decision Letter Approved: Writing +50% (time and 1/2), Reading +50% alculations Create change Request +50% (time and 1/2) **Resubmit Request** Documentation: Received 2 Pages on 31 Jul 2015

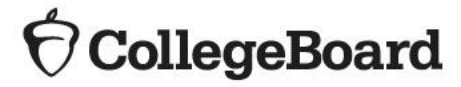

## Change Request Form

| Accommodations Change Req                                                                                                    | luest                                |   |
|----------------------------------------------------------------------------------------------------|--------------------------------------|---|
| Send completed form and applicable documentat                                                                                                   | tion to:                             |   |
| College Board SSD Program<br>P.O. Box 7504<br>London, KY 40742-7504<br>Or fax 866.360.0114.<br>Inquiry hotline: 212.713.8333; TTY 609.882.4118; | ; or email ssd@info.collegeboard.org |   |
| Part 1: Student Information                                                                                                    |                                      |   |
| Student Name:                                                                                                    | Date of Birth:                       | - |
| Student Address:                                                                                                    |                                      |   |
| SSD Eligibility Code:                                                                                                    | School Code:                         | _ |
| School Name:                                                                                                    |                                      |   |
| Accommodation(s) currently approved by the Col                                                                                                  | lege Board:                          |   |
|                                                                                                    |                                      |   |
|                                                                                                    |                                      |   |
|                                                                                                    |                                      |   |
|                                                                                                    |                                      |   |
|                                                                                                    |                                      |   |

- SSD Coordinators can also use a generic change request form available at: <u>https://accommodations.collegeboard.org/pdf/ssd-accommodations-change-request.pdf</u>
- Any request to remove accommodations requires a parental signature of concurrence.
  - Parents can sign the change request form directly.
- When a parental signature isn't submitted on the request form:
  - If a parent/guardian email is on file, the parent/guardian will receive an email from SSD. If no email is on file, the parent/guardian will receive a physical letter from SSD.
  - The notification will indicate to the parent/guardian that SSD has received notice to remove the accommodations.
  - If the parent/guardian wants the accommodations to remain in place, they will be asked to respond within 30 days.
  - If SSD does not receive a response from the parent/guardian, the accommodation will be removed after 30 days.

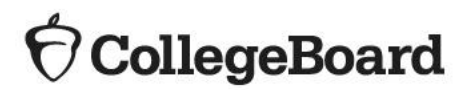
### Add a Transfer Student

legeBoard

| C       | Account   Services for Students with Disabi                                                                                 |
|---------|----------------------------------------------------------------------------------------------------|
| l       | STUDENT DETAILS DISABILITY ACCOMMODATIONS DOCUMENTATION                                                                     |
|         | Student Details<br>Click here if you need to print out the Student Information form to be completed by a Student or Parent. |
|         | All fields are required, unless indicated                                                                                   |
|         | Student Information                                                                                                    |
|         | Has a Student Request for Accommodations already been submitted for this<br>student?                                        |
|         | O No                                                                                                    |
|         | O Yes                                                                                                    |
|         | Is this a Transfer Student?                                                                                                 |
|         | Is this student a previously approved Transfer Student?                                                                     |
|         | O No                                                                                                    |
|         | O Yes                                                                                                    |
|         |                                                                                                    |
|         |                                                                                                    |
|         | Cancel Continu                                                                                                    |
| m<br>01 | ep   contact us   about us   press   centers   link to us   compilence   terms of use   privecy policy<br>The College Board |

- Click "Submit Accommodations Request" in the top right corner of the dashboard.
- On the Student Details page, respond "Yes" to these two questions:
  - Has a request for accommodations already been submitted for this student?
  - Is this a Transfer Student?
- You will be asked for the student's name, date of birth, and their College Board SSD number. To obtain a student's College Board SSD number:
  - Ask the student or parent if they have a copy of the eligibility letter.
  - Have the student log in to their College Board account to obtain a copy of the eligibility letter.
  - Contact the student's previous school and request a copy of the eligibility letter or the SSD number.
  - Contact the SAT School Day Educator Hotline, choose 1, and then choose the option for SSD.
    - The student must be present in order to provide permission to give the SSD number to the school.
- If the student is requesting different accommodations from those approved or is not receiving the approved accommodations at your school, documentation review may be required.

### Removing a Student From the Dashboard

Students will stay on your Dashboard for one year after graduation in the chance they need to take the SAT their senior year or after graduation. You do not need to remove these students from your dashboard.

E

To remove a student from your dashboard that no longer attends your school:

- 1. Login to SSD Online
- 2. From the dashboard, create eligibility roster
- 3. Print roster
- 4. Find the student's name that needs to be removed from your dashboard, and write this information on the roster about the specific student(s)
- 5. Fax annotated roster to (866) 360-0114.

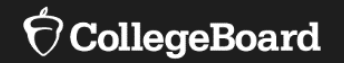

# The Nonstandard Administration Report (NAR)

### Print the SAT Nonstandard Administration Report (NAR)

Available about 4 weeks prior to test day

- Includes three sections
  - Section 1: Student Summary
  - Section 2: Students who test on the primary test day
  - Section 3: Students who test during the accommodated window
- Identifies students who can test in the same testing room (and will include EL students with extended time)
- Indicates the color test book to administer.
- Identifies the name of the 'test script' to read.
- Provides additional instructions for accommodated students (if any)

| Testing<br>Group | Last Name, First Name<br>(Mark X if absent on test<br>day)                                                               | Approved Accommodations                                                                    | Test<br>Type         | Test<br>Book<br>Color | One or<br>two day<br>testing | Script Name | Test Room Code and Associate<br>Supervisor |
|------------------|----------------------------------------------------------------------------------------------------|--------------------------------------------------------------------------------------------|----------------------|-----------------------|------------------------------|-------------|--------------------------------------------|
| S2               | Graomiks, Goraomia<br>SSD #0007025812                                                                                    | Extra Breaks Between Test Sections                                                         | SAT<br>with<br>Essay | Purple                | One day                      | Script 2    |                                            |
| T2               | Smith, Jaslee<br>SSD #0007025798                                                                                         | Extra Breaks Between Test Sections , Large Print Test Book<br>- 14 point                   | SAT                  | Purple                | One day                      | Script 2    |                                            |
| T2               | Szymanski, Ella<br>SSD #0007025799                                                                                       | Extra Breaks Between Test Sections                                                         | SAT                  | Purple                | One day                      | Script 2    |                                            |
| T3               | Tfosrolks, Reaomlka<br>SSD #0007025811                                                                                   | Extended Breaks , Permission to Test Blood Sugar , Small group setting                     | SAT                  | Purple                | One day                      | Script 1    |                                            |
| T5               | Liraimls, Dredraola<br>SSD #0007025813                                                                                   | Wheelchair Accessibility , Permission for food/medication ,<br>Reading +50% (time and 1/2) | SAT                  | Purple                | One day                      | Script 3    |                                            |
| Addition         | Additional Instructions Refer to Appendix for instructions for the following accommodations: Reading +50% (time and 1/2) |                                                                                            |                      |                       |                              |             |                                            |

### Print the PSAT Nonstandard Administration Report (NAR)

#### Available about 4 weeks prior to test day

| • | Includes | three | sections |
|---|----------|-------|----------|
|---|----------|-------|----------|

- Section 1: Student Summary with SSD Numbers
- Section 2: Guidance on testing specific accommodations
- Section 3: Students who test during the accommodated window (will list everyone)
- · Can be used as the room and attendance roster

| LAST NAME                 | FIRST NAM  | ſE      | SSD#        |
|---------------------------|------------|---------|-------------|
| Brown                     | Robert     |         | #0007025797 |
| Evergreen                 | Kevin      |         | #0007025810 |
| Coursia                   | NT/16/46-2 | 1       | #0007025842 |
|                           |            |         | #0007025812 |
| Test Administration Date: |            | altkjtl | #0007025801 |
|                           |            |         | #0007025804 |
|                           |            |         | #0007025825 |

Approved Accommodations Please check all accommodations used by student.

Small group setting

Brown, Robert (#0007025797)

Check here if student was absent

\_\_\_\_ Reading +50% (time and 1/2): The student is approved for extended time in reading. Because all test sections include reading, the student

will be permitted the approved amount of extended time for the entire test, unless approved for more time for other sections. Students who

test with extended time for the entire test will also be provided extra breaks.

Mathematical Calculations +50% (time and 1/2)

## Printing the NAR

Available about 4 weeks prior to test day

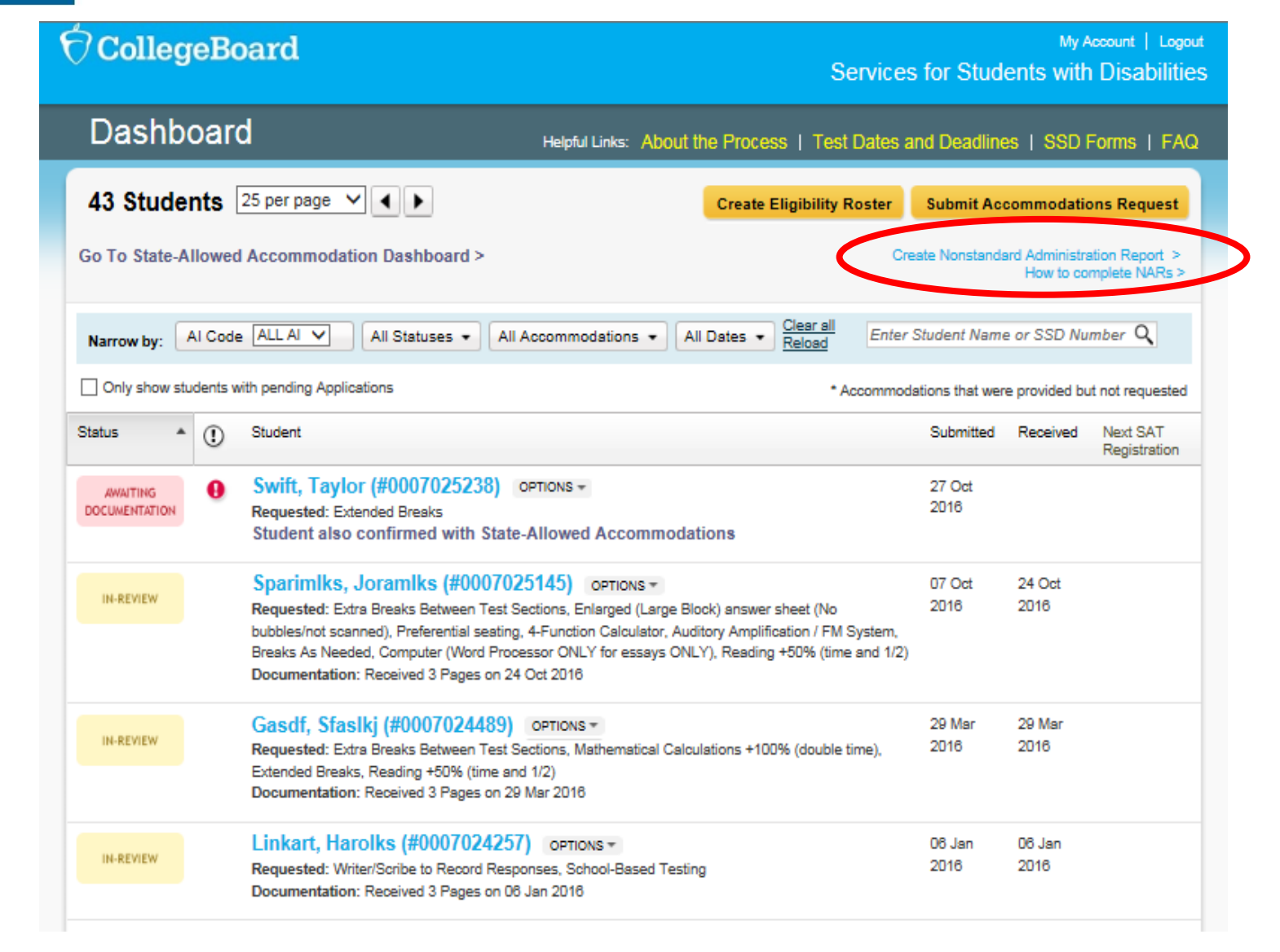

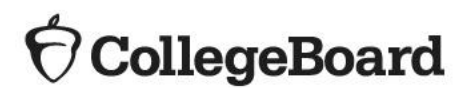

#### SAT with Essay Accommodations and English Learner Supports Matrix

## Planning

| Room Type                   | Standard Room(s)                                                                         |                                                                                                    | Non-Standard Room(s)                                                                                                    |                                                                                                    | State-Allowed Room                                                                     |  |
|-----------------------------|------------------------------------------------------------------------------------------|----------------------------------------------------------------------------------------------------|----------------------------------------------------------------------------------------------------|----------------------------------------------------------------------------------------------------|----------------------------------------------------------------------------------------|--|
| Description                 | No accommodations<br>are used; students test<br>in the standard testing<br>rooms         | Approved accommodations<br>that can be used in the standard<br>testing rooms under standard<br>testing schedule                                                                                                    | Approved accommodations<br>that are separate from the<br>standard testing rooms                                                                                                    | Approved accommodations that<br>are separate from the standard<br>testing rooms and can test in the<br>accommodations window                                                                                                    | Accommodations allowed by<br>MDE that do not result in a<br>college reportable score   |  |
| roster of students          | OEAA Secure Site                                                                         | NAR in SSD Online                                                                                                    | NAR in SSD Online                                                                                                    | NAR in SSD Online                                                                                                    | NAR in SSD Online                                                                      |  |
| Accommodation<br>Examples   | <ul> <li>No<br/>accommodations</li> </ul>                                                | <ul> <li>14 pt Large print</li> <li>Large-block answer sheet</li> <li>Magnifier</li> <li>Written copy of oral<br/>instructions</li> <li>Permission for<br/>food/medication</li> <li>Wheelchair accessibility</li> <li>Preferential seating</li> <li>Record answers in test<br/>book</li> <li>Use of colored overlay</li> <li>Auditory amplification/FM<br/>system</li> <li>Sign language interpreter<br/>for test directions</li> </ul> | <ul> <li>Extended breaks</li> <li>Extra breaks</li> <li>Four-function calculator<br/>on math test-no<br/>calculator section</li> <li>Permission to test blood<br/>sugar</li> <li>Small group setting</li> <li>50% Extended Time<br/>(Math only)</li> <li>50% Extended time<br/>(Essay only)</li> </ul> | <ul> <li>20 pt Large print</li> <li>MP3 Audio</li> <li>Braille</li> <li>50% Extended time (All sections)</li> <li>100% Extended time (All sections)</li> <li>100% Extended Time (Essay only)</li> <li>100% Extended Time (Math only)</li> <li>One-to-one testing</li> <li>Breaks as needed</li> <li>Magnifying machine</li> <li>Braille writer</li> <li>Reader</li> <li>Writer/scribe to record responses</li> <li>ATC format</li> <li>Computer for essay</li> <li>Home/hospital testing</li> <li>Late start time</li> <li>Limited testing time</li> </ul> | <ul> <li>ASL interpreter for test content</li> <li>ASL responses by student</li> </ul> |  |
| English Learner<br>Supports | <ul> <li>Translated test<br/>directions</li> <li>Word-for-word<br/>glossaries</li> </ul> |                                                                                                    |                                                                                                    | <ul> <li>50% Extended Time (All sections)</li> </ul>                                                                                                    | EL Math Only                                                                           |  |
| Test Date(s)                | April 14, 2020                                                                           | April 14, 2020                                                                                                    | April 14, 2020                                                                                                    | April 14-28, 2020                                                                                                    | April 14-28, 2020                                                                      |  |
| Make-Up<br>Test Date(s)     | April 28, 2020                                                                           | April 28, 2020                                                                                                    | April 28, 2020                                                                                                    | Anytime in window                                                                                                    | Anytime in window                                                                      |  |
| Number of Testing<br>Days   | One-day                                                                                  | One-day                                                                                                    | One-day                                                                                                    | One- or two-day testing (see<br>NAR for official designation)                                                                                                    | One- or two-day testing (see<br>NAR for official designation)                          |  |
| SAT Test Book<br>Colors     | Purple                                                                                   | Purple                                                                                                    | Purple                                                                                                    | Blue                                                                                                    | Lime                                                                                   |  |

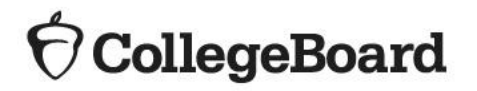

NAR = Nonstandard Administration Report

#### PSAT 8/9<sup>™</sup> for Grades 8 and 9, PSAT<sup>™</sup> 10 Accommodations and English Learner Supports Matrix

### Planning

| Room Typ                                            | be               | Standa                                                                           | ard Room(s)                                                                                                    | Non-Standard Room(s)                                                                                                    | State-Allowed Room                                                                                                    |
|-----------------------------------------------------|------------------|----------------------------------------------------------------------------------|----------------------------------------------------------------------------------------------------|----------------------------------------------------------------------------------------------------|----------------------------------------------------------------------------------------------------|
| Descriptior                                         | ı                | No accommodations are used;<br>students test in the standard<br>testing rooms    | Approved accommodations that can<br>be used in the standard testing rooms<br>under standard testing schedule                                                                                                    | Approved accommodations that are<br>separate from the standard testing rooms<br>and can test in the accommodations<br>window                                                                                                    | Accommodations allowed by MDE that<br>do not result in a score reportable for<br>scholarship opportunities                                                                                                    |
| Where to fin<br>roster of stude                     | nd<br>ents       | OEAA Secure Site                                                                 | NAR in SSD Online                                                                                                    | NAR in SSD Online                                                                                                    | NAR in SSD Online                                                                                                    |
| Accommodat<br>Examples                              | lion             | No accommodations                                                                | <ul> <li>14 pt Large print</li> <li>Large-block answer sheet</li> <li>Magnifier</li> <li>Written copy of oral instructions</li> <li>Permission for food/medication</li> <li>Wheelchair accessibility</li> <li>Preferential seating</li> <li>Record answers in test book</li> <li>Use of colored overlay</li> <li>Auditory amplification/FM system</li> <li>Sign language interpreter for test directions</li> </ul> | <ul> <li>Extended breaks</li> <li>Extra breaks</li> <li>Breaks as needed</li> <li>Four-function calculator on math test-no calculator section</li> <li>Permission to test blood sugar</li> <li>Small group setting</li> <li>20 pt Large print or greater</li> <li>MP3 Audio</li> <li>50% Extended time (All sections)</li> <li>100% Extended time (All sections)</li> <li>50% Extended Time (Math only)</li> <li>100% Extended Time (Math only)</li> <li>00% Extended Time (Math only)</li> <li>00% Extended Time (Math only)</li> <li>00% Extended Time (Math only)</li> <li>Cone-to-one testing</li> <li>Magnifying machine</li> <li>Braille or Braille writer</li> <li>Reader</li> <li>Writer/scribe to record responses</li> <li>ATC format</li> <li>Home/hospital testing</li> <li>Late start time</li> <li>Limited testing time</li> </ul> | <ul> <li>ASL interpreter for test content</li> <li>ASL responses by student</li> <li>Any accommodation in the 2<sup>nd</sup> and 3<sup>rd</sup> columns that have been requested as state-allowed accommodations</li> </ul> |
| English Learr<br>Supports                           | ner              | <ul> <li>Translated test directions</li> <li>Word-for-word glossaries</li> </ul> |                                                                                                    | <ul> <li>50% Extended time (All sections)</li> </ul>                                                                                                    | EL Math only                                                                                                    |
| Where to fin<br>roster of stude                     | nd<br>ents       | OEAA Secure Site                                                                 | NAR in SSD Online                                                                                                    | NAR in SSD Online                                                                                                    | NAR in SSD Online                                                                                                    |
| Test Date(s)<br>PSAT 8/9 fo<br>Grade 8              | for<br>or        | April 14, 2020                                                                   | April 14-28, 2020                                                                                                    | April 14-28, 2020                                                                                                    | April 14-28, 2020                                                                                                    |
| Test Date(s)<br>PSAT 8/9 fo<br>Grade 9 and P<br>10* | for<br>or<br>SAT | April 14, 15, or 16, 2020                                                        | April 14-28, 2020                                                                                                    | April 14-28, 2020                                                                                                    | April 14-28, 2020                                                                                                    |
| Makeup Date                                         | e(s)             | April 15-21 or April 28-29, 2020                                                 | Anytime in Window                                                                                                    | Anytime in Window                                                                                                    | Anytime in Window                                                                                                    |
| Number of Tes<br>Days                               | sting            | One-day                                                                          | One-day                                                                                                    | One-day (Only MP3 Audio and 100%<br>extended time are two-day tests)                                                                                                    | One-day                                                                                                    |
| PSAT 8/9 Te<br>Book Color                           | est<br>'s        | Dark Red                                                                         | Dark Red                                                                                                    | Dark Red                                                                                                    | Lime                                                                                                    |
| PSAT 10 Te<br>Book Color                            | est<br>'s        | Orange                                                                           | Orange                                                                                                    | Orange                                                                                                    | Lime                                                                                                    |

NAR = Nonstandard Administration Report

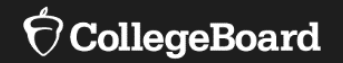

# **MP3 Audio Changes**

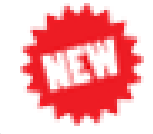

### Changes to MP3 Audio

There are helpful step-by-step directions in SSD Online

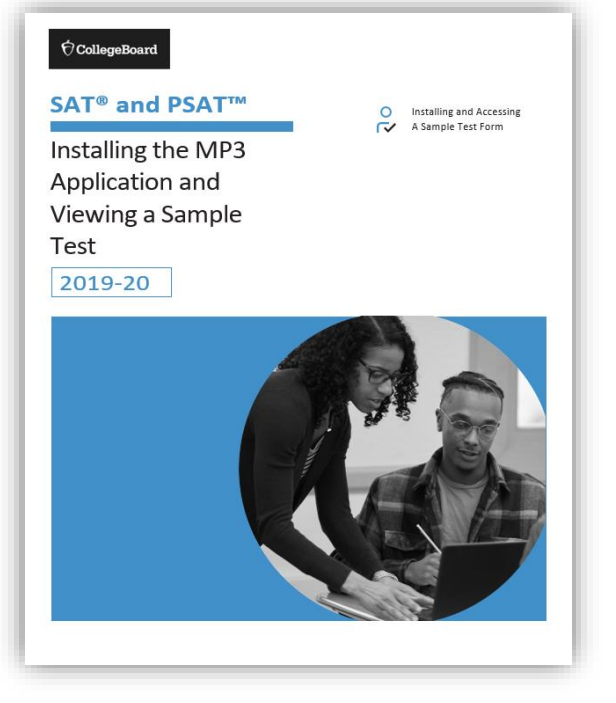

- Instead of shipping flash drives to schools, the MP3 audio files will be available to download from SSD Online.
- Although the streaming option is designed to enhance the testing experience for students and allow for additional security and convenience for those administering the SAT with Essay, PSAT 10, and PSAT 8/9, there are some set-up activities that are required:
  - **Prior to test day**, an application needs to be installed and tested on each computer used for MP3 audio testing.
    - If you already installed the application for fall College Board testing, you do not need to reinstall. You will use the same application.
    - Once installed, test the application to ensure it will work for your students on test day.
  - On test day, download the audio files.

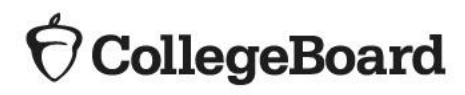

# MP3 Audio: Install the Application

**Prior to Test Day** 

**Install the Application** 

- 1. Access the link available in SSD Online. <u>https://cbsso.collegeboard.org/idp/startSSO.ping?PartnerSpId=ETSMP3&appId=</u> <u>229</u>
- 2. Sign in with your College Board professional account.
  - Installing the application requires access to SSD Online.

| Welcome back. Please sign in. |             |                  |  |  |  |
|-------------------------------|-------------|------------------|--|--|--|
| Username                      |             | Forgot username? |  |  |  |
| Password                      |             | Forgot password? |  |  |  |
| Sign In                       | Remember me |                  |  |  |  |

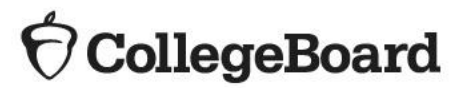

# MP3 Audio: Install the Application

**Prior to Test Day** 

Detailed instructions for a mass install of the application is available in SSD Online to share with your IT staff. 3. Once your SSD Online credentials are verified, you will see a screen that has links for installing the MP3 application for computers that use Windows or a Mac.

 If your school uses Chromebooks, the 3<sup>rd</sup> link will bring up a set of mass installation instructions that can be shared with your IT department to push the application to all Chromebooks.

4. Select the appropriate operating system and follow the instructions on the screen to install the application.

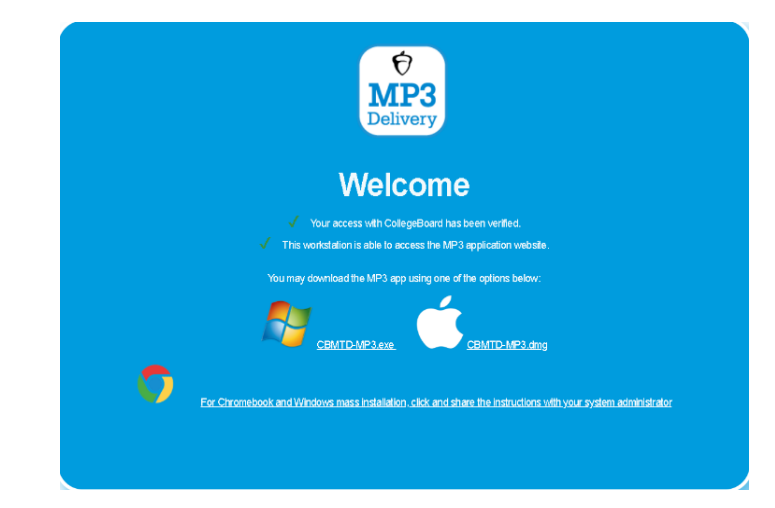

5. Once the application has been installed, an icon for the application will be available on the desktop.

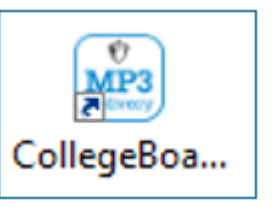

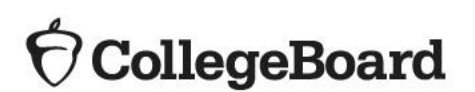

# MP3 Audio: Test the Application

**Prior to Test Day** 

Testing coordinators are highly advised to review the functionally of the streaming application by accessing the sample form prior to test day. This is to ensure that everything is working as expected and to get yourself familiar with accessing forms.

### **Test the Application**

1. Select the icon for the MP3 Delivery application.

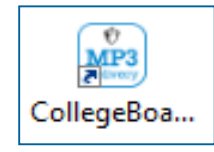

- 2. Login using your College Board professional account.
- 3. Once logged in, select the first option that says "System Check"
- 4. Follow the instructions on the screen or in the step-by-step guide available in SSD Online.

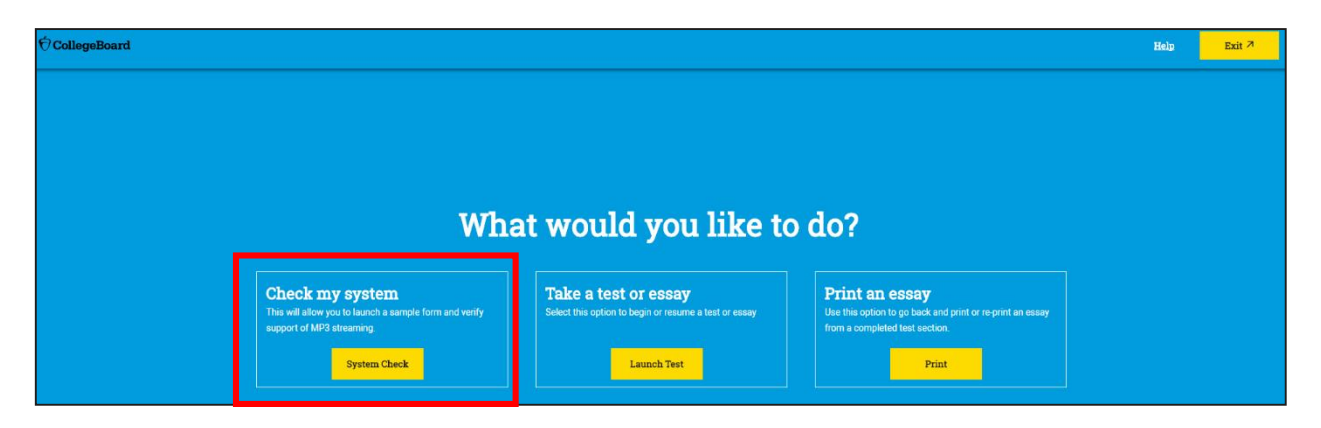

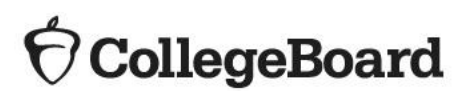

### MP3 Audio: Download Test Forms

Can only be done on test day

#### Download the test forms

1. On test day, for each workstation or computer where students will use MP3 audio:

- Select the icon for the MP3 Delivery application.
- 2. Login using your College Board professional account
- 3. Select "Launch Test"

4. Follow the instructions that will be available in your Coordinator Manual (PSAT 8/9 and PSAT 10) or Accommodated Testing Manual (SAT with Essay)

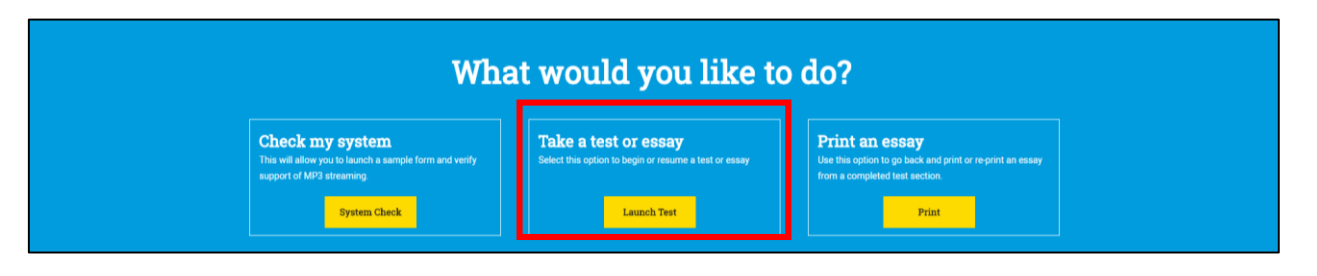

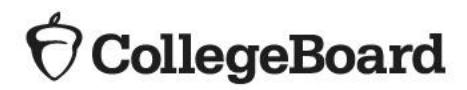

### Flash Drives

**College Board Support Line for Michigan Educators:** 

(866) 870-3127

- It is expected that schools will utilize the new streaming application.
- Flash drives may still be requested for the following reasons:
  - For schools that download and test the application, but cannot get it to work properly
  - If you will not have internet access on test day to download the audio files
- Call the Michigan Educator Support line, select the option for SSD.
  - Call by February 24, 2020 if you need flash drives

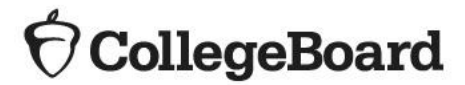

# More Information to Come

- For assistance, there are various resources available in SSD Online, including short videos.
- For spring testing, SSD coordinators will be provided with access codes to provide to proctors to access the MP3 audio application.
  - This will allow more people to have access to administer the test but will not have access to SSD Online.
- Look for future articles in Spotlight for additional information about proctor access to the MP3 audio application and other helpful reminders and resources.

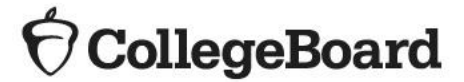

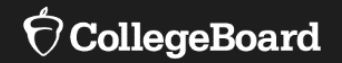

## **Obtaining Materials**

## **Testing Materials**

Will arrive the week of March 24

Accommodated testing materials:

- Addressed to the test coordinator for that assessment. The test coordinator is responsible for maintaining the security of test materials.
- Are not designated for specific students (materials will simply be sent and coordinators will distribute based on approvals).
- Sent automatically based on any accommodation requests in the pending and approved status by 2/24/20
  - Materials are sent for requests in the pending status in the chance that the approval is granted before test day
  - Therefore, it is important to get requests in by the deadline
- Will be automatically sent for the students in the eligible grades for that assessment
  - PSAT 8/9 for Grade 8: 8<sup>th</sup> graders
  - PSAT 8/9 for Grade 9: 9th graders
  - PSAT 10: 10<sup>th</sup> graders
  - SAT with Essay: 11<sup>th</sup> and 12<sup>th</sup> graders
  - For instance, this means that schools will automatically receive accommodated SAT with Essay materials for all 11<sup>th</sup> and 12<sup>th</sup> grade students in the pending and approved status in SSD Online, no matter if you plan to test 12<sup>th</sup> graders or not.
  - Therefore, you will likely receive extra accommodated materials.

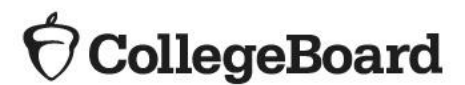

### PSAT 8/9 Test Books

- 8th and 9th graders will use different test books this year and therefore cannot test in the same room.
- Keep test books for each grade separated as you sort and prepare materials for testing.

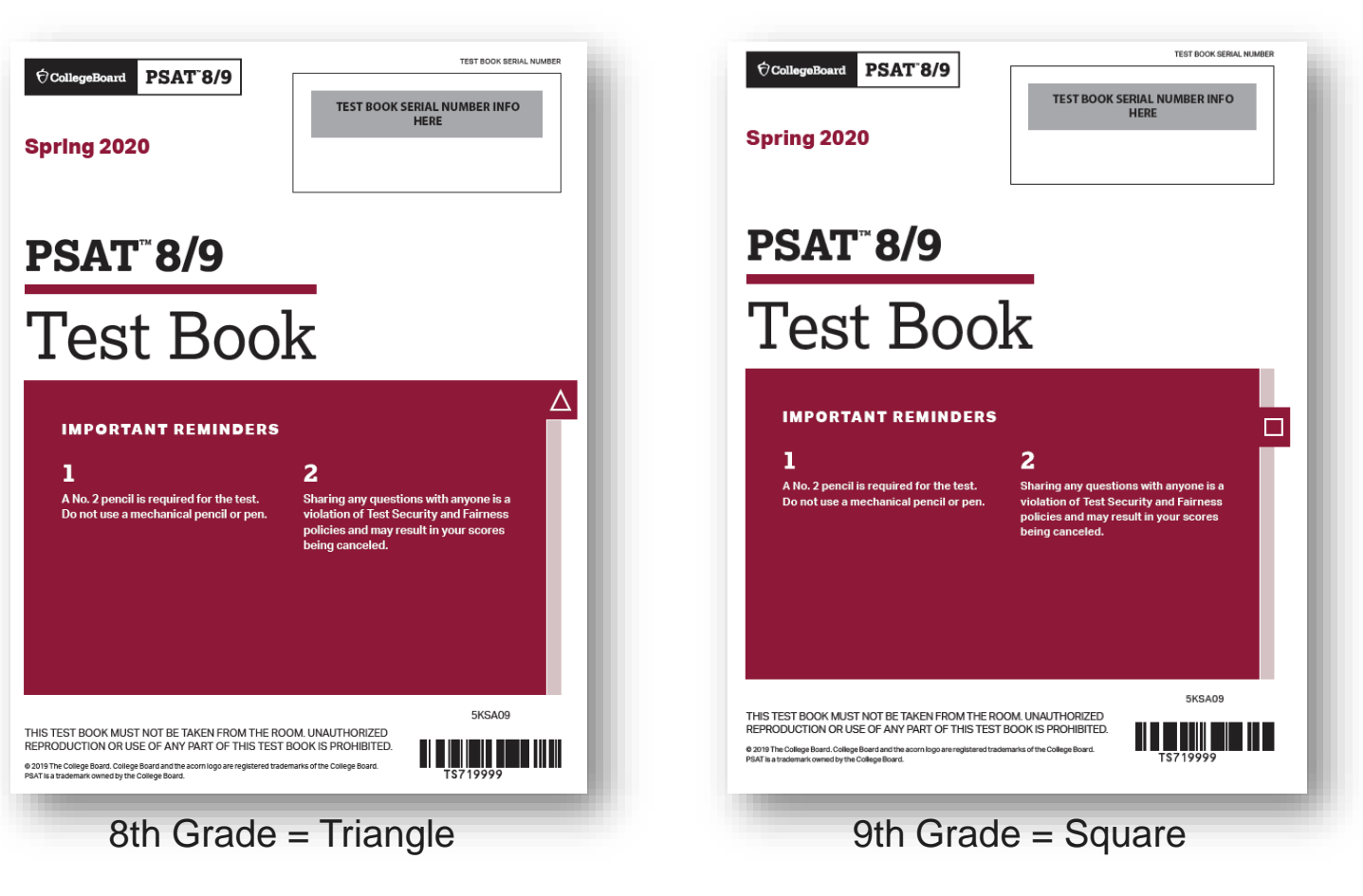

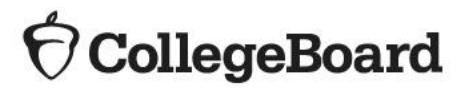

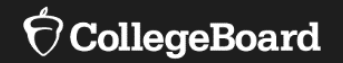

## **Have Additional Questions?**

# Spotlight

www.michigan.gov/mde-spotlight

**College Board Corner:** Implementation information for Michigan PSAT 8/9 for Grades 8 and 9, PSAT 10, and SAT with Essay

| College Board Corner                                                                       |                                                                                                    |
|--------------------------------------------------------------------------------------------|----------------------------------------------------------------------------------------------------|
| Information on SAT <sup>®</sup> , PSAT 8/9 <sup>®</sup> , and PSAT10 <sup>®</sup> pro      | ovided by the College Board                                                                                                    |
| Questions about Spring PSAT 8/9,<br>PSAT 10, or SAT?                                       | this fall. Dates and locations will be available in<br>Spotlight in early September.                                                                      |
| <ul> <li>call the Michigan Educator Hotline:<br/>866-870-3127 (select Option 1)</li> </ul> | Requesting Accommodations                                                                                                    |
| email michiganadministratorsupport@<br>collegeboard.org                                    | Schools will need to identify an SSD (Services for<br>Students with Disabilities) coordinator who will u<br>the SSD Online system to submit accommodation |
| Fall and Spring Assessments                                                                | requests on the behalf of students for PSAT 8/9                                                                                                    |
| Schools do NOT need to order materials for the                                             | for grades 6 and 9, PSAT 10, and SAT with Essa                                                                                                    |

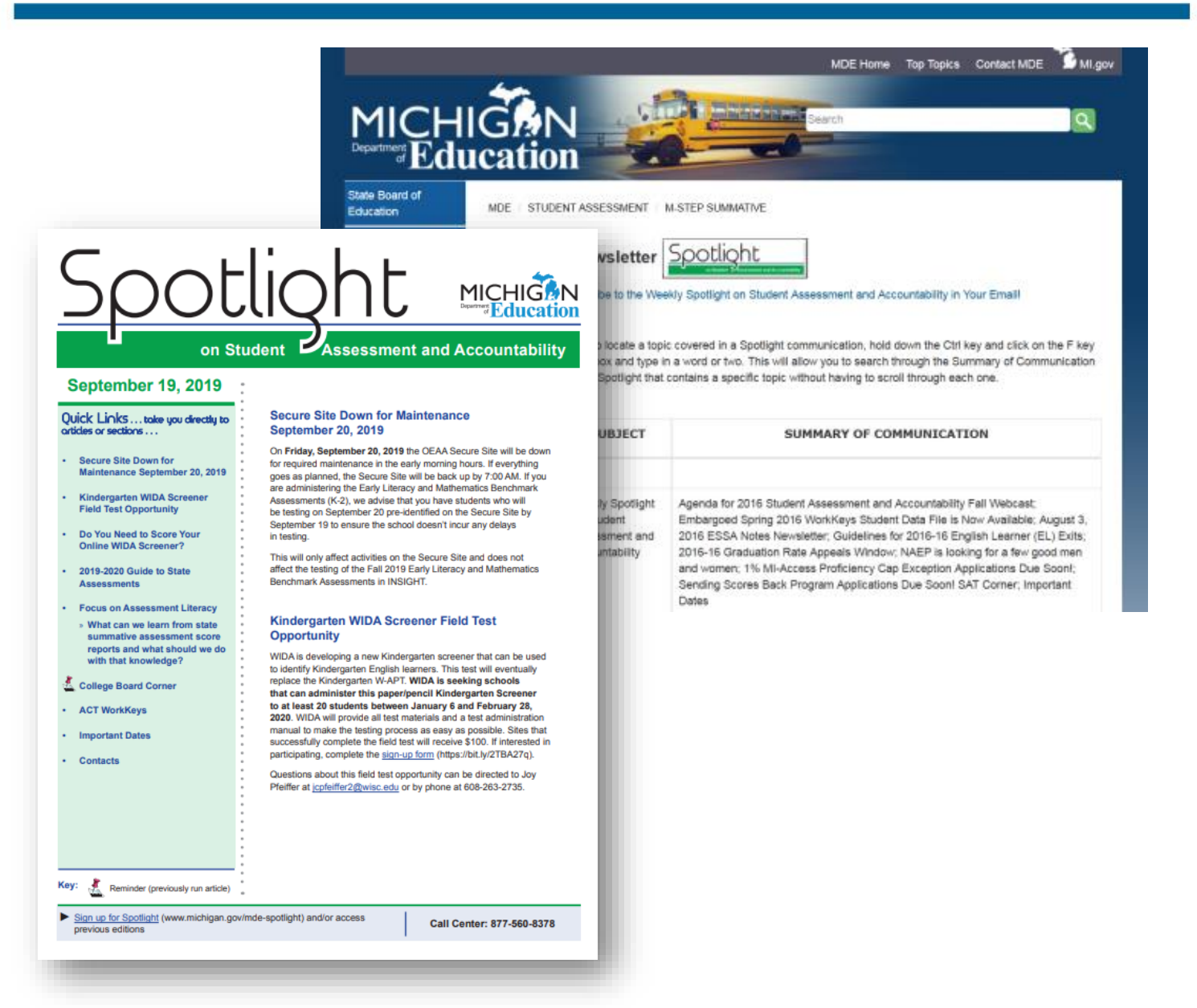

Accommodations and Supports Handbook for SSD Coordinators

Updated version will be available at <u>www.Michigan.gov/mme</u> and <u>www.Michigan.gov/psat</u>

Look out for an update in Spotlight when it becomes available.

An updated Accommodations and Supports handbook will be available in December. It includes detailed information for all College Board assessments as well as information such as:

- Accessing SSD Online
- Requesting Accommodations
- Information about each accommodation such as how many days the student tests, when to schedule the student, and how to administer the assessment with that accommodation

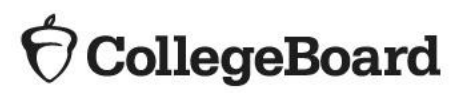

### **Testing Manuals**

**Available in February** 

- College Board will provide a Michigan-specific manual for SAT with Essay, PSAT 10, and PSAT 8/9.
- The SAT School Day manuals provide specialized information to each type of test day staff.
  - Coordinator Manual
    - Includes information about the test day set-up, preadministration session, forms, and return of standard and nonstandard materials
  - Standard Testing Manual
    - Includes all test day scripts and information needed by proctors in standard rooms
  - Accommodated Testing Manual
    - Includes test day scripts for proctors in accommodated rooms
- The PSAT 10 and PSAT 8/9 manuals include information for the coordinator and scripts for proctors.

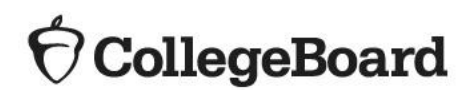

## Thank You!

Resources

MDE Websites <u>www.Michigan.gov/mme</u> <u>www.Michigan.gov/psat</u>

٠

- College Board Support Line for Michigan Educators
   (866) 870-3127 (select Option 1) or email
   <u>michiganadministratorsupport@collegeboard.org</u>
- Contact the Michigan Field Team
  - Jason Feig jfeig@collegeboard.org
  - Kari Anama <u>kanama@collegeboard.org</u>
  - Ted Gardella tgardella@collegeboard.org
- Weekly Spotlight Sign up or access previous editions at <u>www.michigan.gov/mde-spotlight</u>
- Questions about Secure Site, eligibility to test, and accountability, contact MDE at:
  - Call: 877-560-8378 and select the correct option
  - Email: mde-oeaa@michigan.gov for assessment questions
  - Email: <u>mde-accountability@michigan.gov</u> for accountability questions